## iNeed - Service Desk Agent Quick Guide

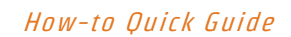

**Purpose:** The purpose of this document is to provide a service desk agent (tier 1) managing iNeed service requests with stepby-step guidance to complete common operational tasks.

#### Prerequisite:

- The agent already has the proper permissions in iNeed.
- The agent owns and manages the service request, including logging, categorisation, escalation, communication with clients and resolution.

#### Acronyms:

| Acronym | Meaning                 |
|---------|-------------------------|
| PDQ     | Pre-defined Query       |
| POC     | Point of Contact        |
| RB      | Reported By             |
| RF      | Requested For           |
| SPOC    | Single Point of Contact |
| SR      | Service Request         |
| WO      | Work Order              |

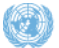

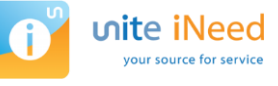

## ហite 💶 🔤

## Table of Contents

| 1.  | Finding service requests (SRs) assigned to you                                                         | 3  |
|-----|----------------------------------------------------------------------------------------------------|----|
| 2.  | Checking for service requests that were created or should be taken care of today or in the coming week | 4  |
| 3.  | Finding service requests assigned to your primary group                                                | 5  |
| 4.  | Checking for unassigned service requests                                                               | 6  |
| 5.  | Finding service requests assigned to all groups you are a member of (optional)                         | 7  |
| 6.  | Assigning a service request to yourself/someone else                                                   | 8  |
| 7.  | Emailing the customer                                                                                  | 9  |
| 8.  | Creating a manual service request                                                                      | 10 |
| 9.  | Monitoring emails                                                                                      | 11 |
| 10. | Creating a service request from an email                                                               | 12 |
| 11. | Assigning multiple emails at once                                                                      | 13 |
| 12. | Adding a note to a service request                                                                     | 14 |
| 13. | Seeing a client's SR history                                                                           | 15 |
| 14. | Looking at service request attachments                                                                 | 16 |
| 15. | Adding an attachment to a service request                                                              | 17 |
| 16. | Viewing the form associated with a service request                                                     | 18 |
| 17. | Resolving a service request                                                                            | 19 |
| 18. | Closing a service request                                                                              | 20 |
| 19. | Cancelling a service request                                                                           | 21 |
| 20. | Checking for unsubmitted SRs                                                                           | 22 |
| 21. | Creating a work order (WO)                                                                             | 23 |
| 22. | Checking for SRs where all the work orders are closed/no work orders exist                             | 24 |
| 23. | Waiting on a response (changing service request status to pending)                                     | 25 |
| 24. | Informing the client of service request resolution                                                     | 26 |
| 25. | Applying an work order template                                                                        | 27 |
| 26. | Reassigning a service request to another Assigned To Group                                             | 28 |
| 27. | Changing a list view layout                                                                            | 29 |
| 28. | Moving between service requests                                                                        | 30 |
| 29. | Searching for an employee record                                                                       | 31 |
| 30. | Saving a custom query to your PDQ list                                                                 | 32 |
| 31. | Exporting data from iNeed                                                                              | 33 |
| 32. | Query operators                                                                                        | 34 |
| 33. | Useful keyboard shortcuts                                                                              | 35 |

#### information • innovation • transformation

## ທite

### 1. Finding service requests (SRs) assigned to you

- Click on the Service tab along the top of the application interface  $\mathbf{1}$ . You will be taken to the service request screen.
- By default, you will see SRs that are assigned to you based on the **My Service Requests** selection in the visibility dropdown menu 2.
- By default, it shows you open SRs via the **01-Open SRs** pre-defined query (PDQ) **3**.

| hite      | iNe         | ed                | File                  | Edit View                | Navi                    | gate Query Tools               | Help       |                   |               |           | Alerts: 2            | 3       | 01-Open SRs       | •           |                 | • L      |
|-----------|-------------|-------------------|-----------------------|--------------------------|-------------------------|--------------------------------|------------|-------------------|---------------|-----------|----------------------|---------|-------------------|-------------|-----------------|----------|
| Rervice R | equest:     |                   |                       |                          |                         |                                |            |                   |               |           |                      |         |                   |             |                 |          |
| ervice Re | equests Ho  | 1 der<br>ome Serv | Employee              | s Commu<br>Service Reque | unication<br>ests - Hel | s Administration - Us<br>pDesk | ser        |                   |               |           |                      |         |                   |             |                 |          |
| Му        | Service F   | Requests          | 2                     |                          | Ŧ                       | Menu 🔻 New                     | v Mult     | ti-Assign         | My Region     | Que       | ery                  |         |                   |             | 1 - 10 of 1     | 10+ 🗉    |
| orm       | Agent Pr    | iority            | SR Identifier         | SR Type                  | Title                   |                                | Descri     | iption            | Status        |           | Sub Area             | Urgency | Assig             | ned To      | Assigned To C   | Grout A  |
|           | l           |                   | RFS-1-263400971       | 4                        | Refresh                 | er training request            | Please     | e provide refres  | Open          |           | Training             | Medium  | WELL              | S, Charles  | iNeed Support   | <u>^</u> |
|           | [           |                   | RFS-1-263400920       | 1                        | New us                  | er request                     | Please     | e refer to the be | Open          |           | User Administration  | Medium  | WELL              | S, Charles  | iNeed Support   |          |
|           | [           |                   | RFS-1-263372568       | 1                        | Data int                | egration request.              | Enter      | description her   | Open          |           | Application Services | Medium  | WELL              | S, Charles  | iNeed Support   |          |
|           | [           |                   | IM-1-2632839087       |                          |                         |                                |            |                   | Open          |           |                      | Medium  | WELL              | S, Charles  | MONUSCO CO      | DE       |
|           |             |                   | RFS-1-263273947       | 1                        |                         |                                |            |                   | Open          |           | Mobile Enhancement   | Medium  | WELL              | S, Charles  | USD Geneva      |          |
|           | [           |                   | IM-1-2632739458       |                          |                         |                                |            |                   | Open          |           |                      | Medium  | WELL              | S, Charles  | Unite Service D | )esk     |
|           | [           |                   | IM-1-2632739449       |                          |                         |                                |            |                   | Open          |           |                      | Medium  | WELL              | S, Charles  | Unite Service D | )esk     |
|           | l           |                   | RFS-1-263178380       | 1                        | Reques                  | t for: Computer-Test           | dcsdc      |                   | Open          |           | User Administration  | Medium  | WELL              | S, Charles  | iNeed Support   |          |
|           | [           |                   | RFS-1-263051821       | 9                        |                         |                                |            |                   | Open          |           |                      | Medium  | WELL              | S, Charles  | FPD-IMU-Help    | desk     |
| 4         | [           |                   | RFS-1-263051820       | 1                        |                         |                                | This is    | a test            | Open          |           | ICTD Projects        | Medium  | WELL              | S, Charles  | FPD-IMU-Help    | desk     |
|           |             |                   |                       |                          |                         |                                | н          | 44 IP I           | н             |           |                      |         |                   |             |                 |          |
| RFS-      | 1-2634      | 009714            |                       |                          |                         |                                |            |                   |               |           |                      |         |                   | -           | 1 of 10+        | •        |
| Me        | enu 🔻       | Nev               | v Delete              | Que                      | ery                     | Submit Apply Ten               | nplate Qui | ck Close          |               |           |                      |         |                   |             |                 |          |
|           | Title: F    | Refresher tr      | aining request        |                          |                         |                                |            |                   | Area:         | iNeed     |                      | •       | Requested Ite     | m:          |                 | ٩        |
| Desi      | cription: F | Please provi      | de refresher training | to the UNAMI             | ICTS SD                 | group                          |            |                   | Sub Area:     | Training  |                      | •       | Asse              | t #:        |                 | ٩        |
|           |             |                   |                       |                          |                         |                                | 1.         | s                 | ub Area 1:    | Refresher |                      | •       | Serial            | #:          |                 |          |
| SR Id     | entifier: F | RFS-1-2634        | 009714                | Assig                    | ned To:                 | WELLS, Charles                 | ٩          | s                 | ub Area 2:    |           |                      | •       | Asset Description | on:         |                 |          |
| SI        | R Type: F   | RFS               | •                     | Assigned To G            | Group:*                 | iNeed Support                  | ٩.)        | S                 | ub Area 3:    |           |                      | •       | Actual Start Da   | te: 29/08/2 | 016 03:03:06 PM | <b>*</b> |
|           | Status: C   | Open              | •                     | POC                      | Name:                   | MARLE, Benjamin                | ۵ ک        | Impac             | t/Urgency:    | Medium    | ▼ Medium             | •       | Created Date      | * 25/08/2   | 016 03:03:07 PM | <b>6</b> |
| Sub S     | tatus:* S   | Submitted         | •                     | Auto-Email               | to POC:                 | marle@un.org                   |            | Age               | ent Priority: | 3-Medium  |                      | •       | Target Da         | te:         |                 | <b>*</b> |
|           | Source: F   | Phone             | •                     | POC                      | Phone:                  | +1 212 963-4404                |            | Service I         | Location #:   | CS-0811   |                      | Q.      | Regi              | n: USA - N  | lew York        | •        |

• The bottom half of the screen (Service Request Details) shows you the details of the currently selected SR.

## 2. Checking for service requests that were created or should be taken care of today or in the coming week

You can check to see what service requests were created today or have a start date set for today (or within the week).

Usually, the start and creation dates are the same, but the start date can be updated. This may happen, for example, if you need to change it to accommodate the customer's schedule.

Change the PDQ drop-down menu to 02-Open SRs Starting Today or 03-Open SRs Starting for the Week (1) (top right of screen).

| ហite    | e iNeed                                                                                                    | File E           | dit View | Navig    | ate Query          | Tools H | lelp                  |             | Alerts: 2           |         | 01-Open SRs V                                                                | ിഗ    |
|---------|----------------------------------------------------------------------------------------------------|------------------|----------|----------|--------------------|---------|-----------------------|-------------|---------------------|---------|------------------------------------------------------------------------------|-------|
| R R     | 🛛 Ш                                                                                                    |                  |          |          |                    |         |                       |             |                     | 1       | 02-SRs Starting Today<br>03-SRs Starting this Week<br>04-Onassigned SRs      |       |
| Service | Service Request:       05-Unassigned Auto-Generated SRs         Service       Work Order       Employees       Communications       Administration - User       07-Open SRs Passed Due Date         Vervice Requests Home       Service Requests List       Service Requests - HelpDesk       08-SRs with 0WO Remaining         09-IM Resolved By Problem Management       09-IM Resolved By Problem Management       09-IM Resolved By Problem Management |                  |          |          |                    |         |                       |             |                     |         |                                                                              |       |
| M       | y Service Requests                                                                                                    |                  |          | Ŧ        | Menu 🔻             | New     | Multi-Assign          | My Region C | Query               |         | 10-Unsubmitted SRs<br>11-Incidents in last 30 days<br>12-RFS in last 30 days | •     |
| Form    | Agent Priority                                                                                                    | SR Identifier    | SR Type  | Title    |                    |         | Description           | Status      | Sub Area            | Urgency | 13-Problems in last 30 days<br>14-Known Errors in last 30 days               | IF AC |
|         |                                                                                                    | RFS-1-2634009714 |          | Refreshe | r training request | t       | Please provide refres | s Open      | Training            | Medium  | 15-Incidents Closed in last 30 days<br>16-Problems Closed in last 30 days    |       |
|         |                                                                                                    | RFS-1-2634009201 |          | New user | r request          |         | Please refer to the b | Open        | User Administration | Medium  | 17-RFS Closed in last 30 days<br>18-Preventive Maintenance SRs               |       |

• This predefined query will display anything that has an **Actual Start Date** value equal to sometime today or in the next seven days, depending on the PDQ you select.

| RFS-1-263      | RFS-1-2634009714            |                             |                 |                       |                 |          |                            |           |                    |                     |      |  |  |
|----------------|-----------------------------|-----------------------------|-----------------|-----------------------|-----------------|----------|----------------------------|-----------|--------------------|---------------------|------|--|--|
| Menu 🔻         | New                         | Delete Query                | Submit App      | ply Template Qui      | ick Close       |          |                            |           |                    |                     |      |  |  |
| Title:         | Refresher training request  |                             |                 |                       | Area:           | iNeed    |                            | •         | Requested Item:    |                     | ٩.)  |  |  |
| Description:   | Please provide refresher tr | aining to the UNAMI ICTS SI | ) group         |                       | Sub Area:       | Training |                            | •         | Asset #:           |                     | Q.   |  |  |
| 1              |                             |                             | 1.              | Sub Area 1:           | Refresher       |          | •                          | Serial #: |                    |                     |      |  |  |
| SR Identifier: | RFS-1-2634009714            | Assigned To:                | WELLS, Charles  |                       | Sub Area 2:     |          |                            | •         | Asset Description: |                     |      |  |  |
| SR Type:       | RFS -                       | Assigned To Group:*         | iNeed Support   | ٩                     | Sub Area 3:     |          |                            | •         | Actual Start Date: | 29/08/2016 03:03:06 | PM 🛗 |  |  |
| Status:        | Open 🔻                      | POC Name:                   | MARLE, Benjamin | <ul> <li>3</li> </ul> | Impact/Urgency: | Medium   | <ul> <li>Medium</li> </ul> | •         | Created Date:*     | 25/08/2016 03:03:07 | PM 🛗 |  |  |

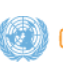

### 3. Finding service requests assigned to your primary group

All users in iNeed have a primary group for which they do work. This usually is the group that handles requests related to the agent's primary job function (in your case this is most likely the service desk).

• Change the visibility drop-down menu 1 to **My Group's Service Requests**.

| Ser       | vice Work Order      | Employees            | Commu       | nications Administration - User      |                        |             |                      |           |                |                      |       |
|-----------|----------------------|----------------------|-------------|--------------------------------------|------------------------|-------------|----------------------|-----------|----------------|----------------------|-------|
| Service F | Requests Home Serv   | ice Requests List Se | rvice Reque | sts - HelpDesk                       |                        |             |                      |           |                |                      |       |
| M         | y Group's Service Re | equests              |             | Menu      New                        | Multi-Assign           | My Region Q | uery                 |           |                |                      | _     |
| Form      | Agent Priority       | SR Identifier        | SR Type     | Title                                | Description            | Status      | Sub Area             | Urgency   | Assigned To    | Assigned To Group    | Actu  |
|           |                      | RFS-1-2634167327     |             | Request for new service organization | Please create a new    | Open        | Application Sen Ur   | nassigned |                | iNeed Support        | 29/08 |
|           |                      | RFS-1-2634009201     |             | New user request                     | Please refer to the be | Open        | User Administration  | Medium    | WELLS, Charles | iNeed Support        | 24/08 |
|           |                      | RFS-1-2633725681     |             | Data integration request.            | Enter description her  | Open        | Application Services | Medium    | WELLS, Charles | iNeed Support        | 22/08 |
| Yes       |                      | RFS-1-2633603357     |             | Request for: SS Training             | test                   | Pending     | Product Defects      | Medium    |                | Unite Service Desk   | 8/08  |
| Vec       |                      | RES-1-2633603327     |             | Request for: SS Training             | SS Training            | Pending     | Product Defects      | Medium    |                | Heite Consiste Darah | 18/08 |

• The list changes to show SRs that are assigned to your primary group, including ones assigned to you, your colleagues, and SRs that are still unassigned.

**Note:** You may see SRs that are assigned to another group (see red outline in screenshot). A service request will be referenced this way if a work order was assigned to your group under this SR. It will appear as read-only unless you also happen to be part of the SR owner group.

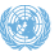

### 4. Checking for unassigned service requests

If you are responsible for managing the service request queue, you will need to check for any service requests that are currently unassigned.

• Select one of the two predefined queries from the PDQ menu on the top right of the screen ①.

| ທite      | iNeed              | File E                | dit View              | Navigate Query Tools H       | lelp                 |             | Alerts: 2            |         | 04-Unassigned SRs                                                                                                    | י ט   |
|-----------|--------------------|-----------------------|-----------------------|------------------------------|----------------------|-------------|----------------------|---------|----------------------------------------------------------------------------------------------------|-------|
| Service F | equest:            |                       |                       |                              |                      |             |                      | 0       | 01-Open Srs<br>02-SRs Starting Today<br>03-SRs Starting this Week<br>04-Unassigned SRs<br>05-Unassigned Auto-Generated SRs                               |       |
| Service R | equests Home Ser   | vice Requests List Se | Commu<br>ervice Reque | Administration - User        |                      |             |                      |         | 100-open SNS Passed Due Date<br>07-Open SRS Due for the Week<br>08-SRS with 0 WO Remaining<br>09-IM Resolved By Problem Management<br>10-Unsubmitted SRs | -     |
| All       | My Group's Service | Requests              |                       | ▼ Menu ▼ New                 | Multi-Assign         | My Region Q | uery                 |         | 11-Incidents in last 30 days<br>12-RFS in last 30 days<br>13-Problems in last 30 days                                                                    | •     |
| Form      | Agent Priority     | SR Identifier         | SR Type               | Title                        | Description          | Status      | Sub Area             | Urgency | 14-Known Errors in last 30 days                                                                                                    | ır Ac |
|           |                    | IM-1-1498607538       |                       | Problem logging in to iNeed  | I cannot access iNee | x Open      | User Issues          | Medium  | 15-Incidents Closed in last 30 days<br>16-Problems Closed in last 30 days                                                                                | -     |
| Yes       |                    | RFS-1-1498605857      |                       | Service Org renaming request | Please change the s  | e New       | Application Services | Medium  | 17-RFS Closed in last 30 days<br>18-Preventive Maintenance SRs                                                                                           |       |

Make sure you either have My Group's Service Requests or All My Groups' Service Requests selected in the visibility drop-down menu (above SR list)
 2. Note: If you have My Service Requests selected, you will not see anything!

| Al   | All My Group's Service Requests |                  |         | Menu      New                | Multi-Assign          | My Region Qu | iery                 |         |             | 1 - 10 of 6    |
|------|---------------------------------|------------------|---------|------------------------------|-----------------------|--------------|----------------------|---------|-------------|----------------|
| Form | Agent Priority                  | SR Identifier    | SR Type | Title                        | Description           | Status       | Sub Area             | Urgency | Assigned To | Assigned To Gr |
|      |                                 | IM-1-1498607538  |         | Problem logging in to iNeed  | I cannot access iNeed | Open         | User Issues          | Medium  |             | iNeed Support  |
| Yes  |                                 | RFS-1-1498605857 |         | Service Org renaming request | Please change the se  | New          | Application Services | Medium  |             | iNeed Support  |

### 5. Finding service requests assigned to all groups you are a member of (optional)

Some agents are part of more than one group, depending on their work responsibilities.

**Example:** Somebody that works for the ICT Service Desk may also be part of the Tier 2 desk-side support team.

Change the visibility drop-down menu 1 to All My Group's Service Requests. •

| A    | II My Group's Servic | e Requests       |         | Menu      New                        | Multi-Assign           | My Region Q | Jery                 |         |                 |                      | 1  |  |  |
|------|----------------------|------------------|---------|--------------------------------------|------------------------|-------------|----------------------|---------|-----------------|----------------------|----|--|--|
| Form | Agent Priority       | SR Identifier    | SR Type | Title                                | Description            | Status      | Sub Area             | Urgency | Assigned To     | Assigned To Group    |    |  |  |
|      |                      | RFS-1-2634009714 |         | Refresher training request           | Please provide refres  | Open        | Training             | Medium  | WELLS, Charles  | iNeed Support        | 9  |  |  |
|      |                      | RFS-1-2634167381 |         |                                      |                        | Open        |                      | Medium  | CHELAMKURI, Kr. | . CRM Tier 3 Support | 2  |  |  |
|      |                      | RFS-1-2634167327 |         | Request for new service organization | Please create a new    | Open        | Application Services | Medium  |                 | iNeed Support        | 2  |  |  |
|      |                      | RFS-1-2634009201 |         | New user request                     | Please refer to the be | Open        | User Administration  | Medium  | WELLS, Charles  | iNeed Support        | 4  |  |  |
|      |                      | RFS-1-2633725681 |         | Data integration request.            | Enter description her  | Open        | Application Services | Medium  | WELLS, Charles  | iNeed Support        | 2  |  |  |
| Yes  |                      | RFS-1-2633326551 |         | Request for: Education Grant Advance | Ed Grant Advance       | Open        | Benefits and Entitl  | Medium  | TONGUNGA MILA   | . iNeed Support      | e  |  |  |
|      |                      | RFS-1-2632761000 |         | Web Service Test with RFOrgName      | Test                   | Open        | Application Services | Medium  |                 | CRM Tier 3 Support   | 2  |  |  |
|      |                      | RFS-1-2634097921 |         | Web Service Test                     | Test                   | Open        | Application Services | Medium  |                 | CRM Tier 3 Support   | 12 |  |  |
|      |                      | RFS-1-2632761180 |         | Web Service Test with RFOrgName      | Test                   | Open        | Application Services | Medium  |                 | CRM Tior 2 Support   | 2  |  |  |

The list changes to show SRs that are assigned to all of your groups (in this screenshot iNeed Support, CRM Tier 3 • Support, and eCOE Support), including ones assigned to you, your colleagues, and SRs that are still unassigned.

### 6. Assigning a service request to yourself/someone else

You can assign an SR to yourself or another team member.

Note: The SR must be already submitted.

### Click on the blank Assigned To field ①

|      | My Group's Service R |                  |         |                                      |                       |        |                      |          |                |                   |
|------|----------------------|------------------|---------|--------------------------------------|-----------------------|--------|----------------------|----------|----------------|-------------------|
| Form | Agent Priority       | SR Identifier    | SR Type | Title                                | Description           | Status | Sub Area             | Urgency  | Assigned To    | Assigned To Group |
|      |                      | RFS-1-2634167327 |         | Request for new service organization | Please create a new   | Open   | Application Services | Medium 1 | 8              | iNeed Support     |
|      |                      | RFS-1-2634009201 |         | New user request                     | Please refer to the b | Open   | User Administration  | Medium   | WELLS, Charles | iNeed Support     |
|      |                      | RFS-1-2633725681 |         | Data integration request.            | Enter description her | Open   | Application Services | Medium   | WELLS, Charles | iNeed Support     |

- You have two options of how to proceed:
  - a. **Option 1:** Type the agent's last name or index number into the field and tab away to let the system resolve it for you.

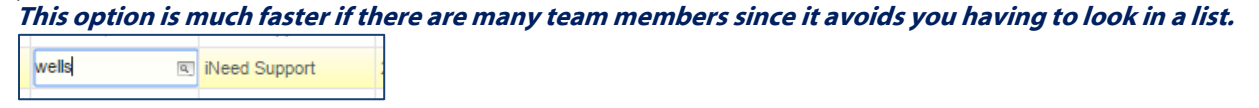

b. **Option 2:** Click the lookup (picklist) icon to open the agent list pop-up.

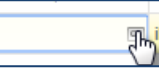

• If the agent is part of more than one team, their name will appear multiple times. Select the entry that is linked to the correct Assigned To Group 2, and then click **Pick** 3.

| My Group Query |            | Find: Last Name      | <ul> <li>Starting with:</li> </ul> | Go              |      |
|----------------|------------|----------------------|------------------------------------|-----------------|------|
|                |            |                      |                                    | 78 - 87 o       | f 87 |
| Last Name      | First Name | Service Organization | Index #                            | Mission Badge # | 1    |
| TONGUNGA MIL   | Emile      | eCOE Support         | 147656                             |                 |      |
| TONGUNGA MIL   | Emile      | EFMS2 Support        | 147656                             |                 |      |
| TONGUNGA MIL   | Emile      | ERMS Support         | 147656                             |                 |      |
| VALDES         | Jonathan   | iNeed Support        | 170433                             |                 |      |
| VALDES         | Jonathan   | EFMS2 Support        | 170433                             |                 |      |
| VALDES         | Jonathan   | eCOE Support         | 170433                             |                 | 1    |
| WATANABE       | Nobuyoshi  | iNeed Support        | 192205                             |                 |      |
| WATANABE       | Nobuyoshi  | EFMS2 Support        | 192205                             |                 |      |
| WELLS          | Charles    | iNeed Support        | 19905                              | 2               | J    |
| WELLS          | Charles    | eCOE Support         | 19905                              |                 |      |
| 4              |            |                      |                                    | +               |      |
|                |            | H 44 H H             |                                    |                 |      |

• The Assigned To and Assigned To Group fields will reflect your choice.

WELLS, Charles 
iNeed Support

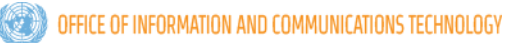

### 7. Emailing the customer

There may be cases when you need to communicate with the client receiving the service. The email should be sent directly from iNeed, not Lotus Notes. This allows for the email and any replies to be tracked by the system.

| • | • Dri | ll down ir | nto the Se | rvice Re   | equest 🛈.   |  |
|---|-------|------------|------------|------------|-------------|--|
|   | Home  | 💼 Service  | Work Order | Activities | 🔀 Employees |  |

| POL Requests Approvals Se | rvice Requests - Hel | Menu v                 | New      |
|---------------------------|----------------------|------------------------|----------|
| SR Identifier             | Sub Status           | Title                  | Agent Pr |
| RFS-1-2678029221          | Submitted            | Sample Service Request |          |
| RFS-1-2673251821          | Unassigned           |                        |          |

Click File → Send Email... [F9] or press F9 on your keyboard <sup>2</sup>

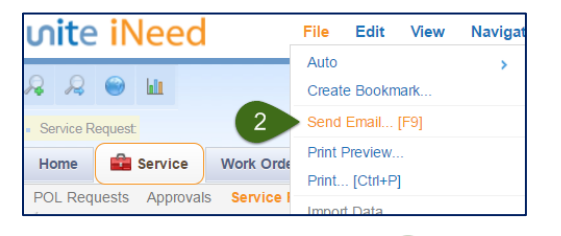

• Select SR Requested For <sup>3</sup> and click OK <sup>4</sup>.

| Recipient            |        |
|----------------------|--------|
| (None)               |        |
| SR Assigned To       |        |
| SR Assigned To Group |        |
| POC                  |        |
| Reported By          |        |
| Requested For        |        |
| Alternate Contact    |        |
| 4                    |        |
|                      | н н н  |
|                      | 4 ок ( |

You have four entries related to the customer(s):

- POC: Point of contact for the SR (can be RB or RF)
- Reported By: Person who contacted the SD
- Requested For: Person whom the service is being requested for
- Alternate Contact: If the SR has alternate contact details, select this entry to send to this address
- You can also select (None) to leave the address field blank
- Select the appropriate email template from the Body drop-down menu <sup>(5)</sup>. If there is no appropriate template, select the SR Closing Signature block to add the signature block and SR reference number.

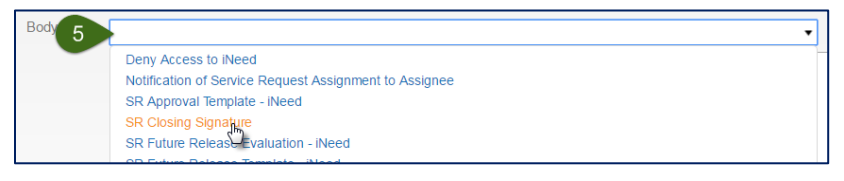

Make any necessary changes and click Send <sup>6</sup>. You can also add an attachment via the *icon*.
 Once sent, the email will appear as an activity in your service request.

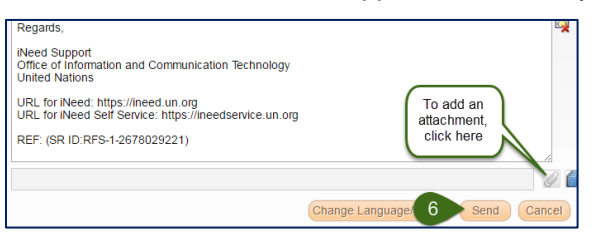

### 8. Creating a manual service request

This section shows how to create a simple manual service request.

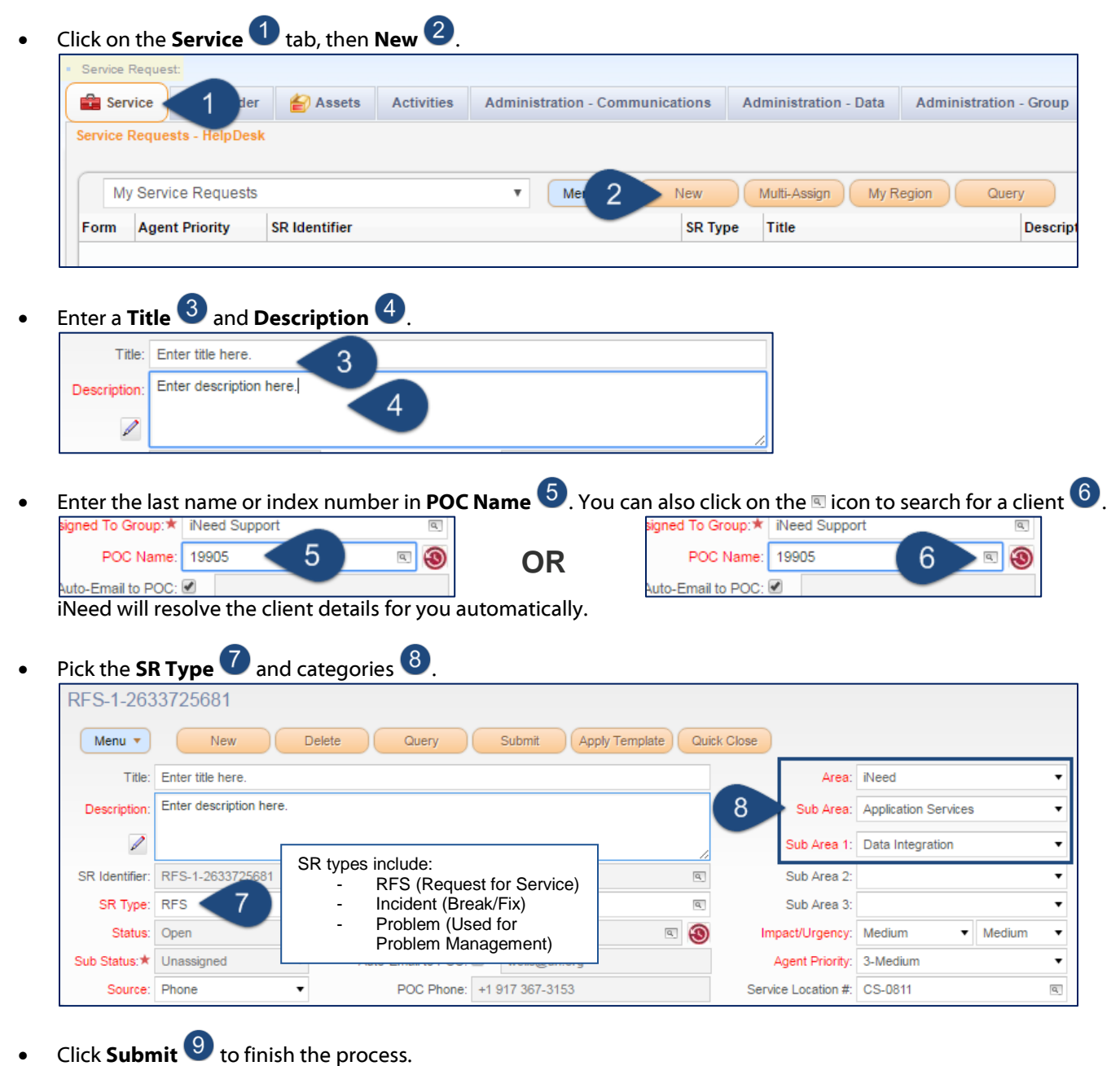

Submit

9

Apply Template

Quick Close

Delete

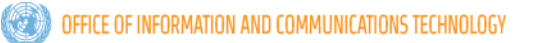

New

Menu 🔻

### 9. Monitoring emails

Part of the service desk responsibility is to monitor inbound and outbound communications to clients.

- Click on the Communications tab along the top of the application interface 1. You will be taken to the communication (email) screen.
- By default:
  - You will see emails that are assigned to your primary group based on the selection in the visibility drop-down menu
  - It shows you unread emails via the **01-Inbox Unread** pre-defined query (PDQ) **3**.

| ហite iNeed                                                       | File E                | dit View Naviga | te Query Tools      | Help            |              |                      | Ale             | erts: 2 3 0    | 1-Inbox - Unread | <u>י</u> ח |
|------------------------------------------------------------------|-----------------------|-----------------|---------------------|-----------------|--------------|----------------------|-----------------|----------------|------------------|------------|
| A A 🕥 🔟                                                          | 2 2 😑 ш               |                 |                     |                 |              |                      |                 |                |                  |            |
| Communication:                                                   | Communication:        |                 |                     |                 |              |                      |                 |                |                  |            |
| 😫 Service Work Order 📑 Em 1 Communications Administration - User |                       |                 |                     |                 |              |                      |                 |                |                  |            |
| Communications List                                              |                       |                 |                     |                 |              |                      |                 |                |                  |            |
| My Group's Commun                                                | nications 2           | ▼ Menu ▼        | Query Rep           | ly Reply to All | Forward Resu | ume Create New SR    | )               |                | 1 - 10 of 10-    | + 🗉        |
| Attachment Me                                                    | essage Received       | Status          | From                | Last Name       | First Name   | Subject              | SR #            | WO Identifier  | Assigned To      | Assi       |
| 25                                                               | 5/04/2016 02:46:54 PM | Not Started     | chelamkuri@un.org   | ADMINISTRATOR   | APP          | Re: UAT: WO ID: WO-I |                 | WO-IM-1-175007 |                  | i 🔺        |
| 25                                                               | 5/04/2016 02:45:22 PM | Not Started     | pebbana@un.org      | PEBBANA         | Srikanth     | Re: UAT: WO ID: WO-I |                 | WO-IM-1-175007 |                  | i          |
| 25                                                               | 5/04/2016 11:45:51 AM | Not Started     | pebbana@un.org      | PEBBANA         | Srikanth     | Re: UAT: Service Req | IM-1-1750041988 |                |                  | i          |
| 21                                                               | 1/04/2016 03:27:37 PM | Not Started     | ungsc-rms-bo@un.org |                 |              | UAT: SR ID: IM-1-174 | IM-1-1749346811 |                |                  | i          |
| 21                                                               | 1/04/2016 03:25:03 PM | Not Started     | pebbana@un.org      |                 |              | Re: UAT: SR ID: IM-1 | IM-1-1749346811 |                |                  | i          |
| 21                                                               | 1/04/2016 03:24:05 PM | Not Started     | pebbana@un.org      | PEBBANA         | Srikanth     | Re: UAT: SR ID: IM-1 | IM-1-1749346811 |                |                  | i          |
| 21                                                               | 1/04/2016 02:44:48 PM | Not Started     | pebbana@un.org      | PEBBANA         | Srikanth     | Re: UAT: WO ID: WO-I |                 | WO-IM-1-174968 |                  | i          |
| 21                                                               | 1/04/2016 02:44:47 PM | Not Started     | pebbana@un.org      | PEBBANA         | Srikanth     | Re: UAT: WO ID: WO-I |                 | WO-IM-1-174968 |                  | i          |
| 21                                                               | 1/04/2016 02:36:40 PM | Not Started     | pebbana@un.org      | PEBBANA         | Srikanth     | Re: UAT: WO ID: WO-I |                 | WO-IM-1-174968 |                  | i i        |
| 18                                                               | 8/04/2016 03:39:46 PM | Not Started     | ineed-uat3@un.org   |                 |              | hey mama             |                 | WO-RFS-1-17493 |                  | i 💌        |
| •                                                                |                       |                 |                     |                 |              |                      |                 |                |                  | •          |
|                                                                  |                       |                 |                     | 14 44           | ₩ H          |                      |                 |                |                  |            |

- After review, you can change the **Status** to closed or cancel for an email.
- If there is no **SR** # or **WO Identifier** value, the email is new and not related to an existing SR. See *Creating a service* request from an email for the steps to create a new SR from an email.
- You can also reply, reply all or forward an email.
- The bottom half of the screen displays the email body, and a tab for all of the attachments in the email.

| More Info | Body Attachments History                                                                                                    |                |                     |          |
|-----------|----------------------------------------------------------------------------------------------------|----------------|---------------------|----------|
| Re: UAT   | : WO ID: WO-IM-1-1750077624                                                                                                    |                |                     |          |
| Menu      | •                                                                                                    |                |                     |          |
| From:     | chelamkuri@un.org                                                                                                    | Received Date: | 04/25/2016 14:46:54 |          |
| To:       | ineed-uat@un.org                                                                                                    | Cc:            |                     |          |
| Subject:  | Re: UAT: WO ID: WO-IM-1-1750077624                                                                                                    |                |                     |          |
|           |                                                                                                    |                |                     | •        |
|           | Thank you,                                                                                                    |                |                     | <b>A</b> |
|           | Kranthi Chelamkuri<br>OICT/RMS, United Nations<br>CS-0807E<br>Office: 212.963.0502<br>Mobile: 619.200.2009<br>Email: chelamkuri@un.org |                |                     |          |

#### information • innovation • transformation

## ທite

### 10. Creating a service request from an email

You can create an SR from an email that is not already associated with an existing SR or WO.

- Go to the **Communications** (1) tab. If the email has no *WO Identifier* or *SR#* value (2), highlight the email and click on
  - Create New SR <sup>3</sup> to auto-generate and SR and associate the email to it.

| Communication:                                                                                                    |               |           |                |                        |                 |               |               |             |            |
|----------------------------------------------------------------------------------------------------|---------------|-----------|----------------|------------------------|-----------------|---------------|---------------|-------------|------------|
| Service Work C                                                                                                    | Order 📄 Em    | ployees   | Communications |                        |                 |               |               |             |            |
| Communications List                                                                                                    |               |           |                |                        |                 |               |               |             |            |
| My Group's Comr                                                                                                    | munications   | •         | Menu 🔻         | Query Reply            | Reply to All Fo | ward Resume   | Create New SR | 3           |            |
| То                                                                                                    | From          | Last Name | First Name     | Message Received       | Subject         | WO Identifier | SR #          | St          | tatus Assi |
| ineed-UAT3 <ineed-ua< td=""><td>koduri@un.org</td><td>KODURI</td><td>Hemant Venkata</td><td>18/04/2016 03:41:49 PM</td><td>hello 2</td><td></td><td></td><td>Not Started</td><td>iNee</td></ineed-ua<> | koduri@un.org | KODURI    | Hemant Venkata | 18/04/2016 03:41:49 PM | hello 2         |               |               | Not Started | iNee       |
|                                                                                                    |               |           |                |                        |                 |               |               |             |            |

- Different values from the email will populate SR fields:
  - Subject = Title
  - Body = Description
  - Sender = POC Name
  - $\circ$  ~ Source also gets pre-populated with Email (and turned read-only)

| RFS-1-263      | 4009201              |                     |                         |                     |                 |    |
|----------------|----------------------|---------------------|-------------------------|---------------------|-----------------|----|
| Menu 🔻         | New                  | Delete Query        | Submit Apply Template G | uick Close          |                 |    |
| Title:         | hello                |                     |                         | Area:               | iNeed           | •  |
| Description:   | thanks-<br>Hemant    |                     | 4                       | Sub Area:           |                 | •  |
| 1              | DM/OICT/RMS, CS-0810 |                     |                         | Sub Area 1:         |                 | •  |
| SR Identifier: | RFS-1-2634009201     | Assigned To:        | WELLS, Charles          | Sub Area 2:         |                 | •  |
| SR Type:       | RFS •                | Assigned To Group:* | iNeed Support           | Sub Area 3:         |                 | •  |
| Status:        | Open 🔹               | POC Name:           | KODURI, Hemant Venkata  | Impact/Urgency:     | Medium 🔻 Medium | •  |
| Sub Status:*   | Unassigned •         | Auto-Email to POC:  | ✓ koduri@un.org         | Agent Priority:     | 3-Medium        | •  |
| Source:        | Email 🔹              | POC Phone:          | 6225                    | Service Location #: | CS-0819E        | Q, |

• Add the categories by selecting the correct **SR Type** 4 and **Area/Sub Area/1/2/3** 5 values. Click **Submit** 6 to finalise the SR.

| Menu 🔻         | New                  | Delete Query        | Submit 6            | emplate Quick Close |                |                      |   |
|----------------|----------------------|---------------------|---------------------|---------------------|----------------|----------------------|---|
| Title:         | hello                |                     |                     |                     | Area:          | iNeed                | • |
| Description:   | thanks-<br>Hemant    |                     |                     | <b>\$</b> 5         | Sub Area:      | Application Services | • |
| I              | DM/OICT/RMS, CS-0810 |                     |                     |                     | Sub Area 1:    | Data Integration     | • |
| SR Identifier: | RFS-1-2634009201     | Assigned To:        | WELLS, Charles      | Q.]                 | Sub Area 2:    |                      | • |
| SR Type:       | rfs 🧹 4 🗸            | Assigned To Group:* | iNeed Support       | Q.                  | Sub Area 3:    |                      | • |
| Statue         | Open                 | POC Name:           | KODURI Hemant Vanks | ata 🗖 🧑 Im          | pact/Lingency: | Medium - Medium      | - |

# ហite រ

### 11.Assigning multiple emails at once

You may need to assign multiple emails to yourself or another agent.

- In the communications screen, highlight the records you wish to reassign.
- Click the Multi-Assign button.

| Service Wo        | ork Order Home           | Calendar Communications      | Employees            |                          |                        |                        |                |          |
|-------------------|--------------------------|------------------------------|----------------------|--------------------------|------------------------|------------------------|----------------|----------|
| Communications Li | ist My Templates My Prof | iles My Outbound Requests My | Outbound Request Ove | erview My Qualified Work | Items Web Collaboratio | n List My Communicatio | ns - Read Only |          |
| My Group's C      | ommunications            | V Menu V Que                 | ery Reply            | Reply to All F           | orward Resume          | Re-Send Cre            | at 2 Multi-As  | sign     |
| Activity #        | SR #                     | WO Identifier                | Attach               | Message Received         | Status                 | From                   | Last Name      | First Na |
| 1-UQKPPO          | RFS-1-1858581621         |                              |                      | 21/10/2017 03:51:16 AM   | Not Started            | do-not-reply@un.org    |                |          |
| 1-UQJ5 1          | RFS-1-1858524129         |                              |                      | 20/10/2017 03:50:57 AM   | Not Started            | do-not-reply@un.org    |                |          |
| 1-UPYGSv          | RFS-1-1855403702         |                              |                      | 18/10/2017 03:51:30 AM   | Not Started            | do-not-reply@un.org    |                |          |
| 1-UPUGGZ          |                          | WO-RFS-1-1857339522          |                      | 18/10/2017 02:25:00 AM   | Not Started            | unsmis@unog.ch         |                |          |
| 1-UPU2AX          |                          | WO-RFS-1-1857339890          |                      | 18/10/2017 02:24:43 AM   | Not Started            | unsmis@unog.ch         |                |          |
| 1-UPU2AS          |                          | WO-RFS-1-1855454154          |                      | 18/10/2017 02:24:43 AM   | Not Started            | unsmis@unog.ch         |                |          |
| 1-UPU2B3          |                          | WO-RFS-1-1855453970          |                      | 18/10/2017 02:24:43 AM   | Not Started            | unsmis@unog.ch         |                |          |
| 1-UPU29I          |                          | WO-RFS-1-1857339338          |                      | 18/10/2017 02:24:43 AM   | Not Started            | unsmis@unog.ch         |                |          |
| 1-UPU2C9          |                          | WO-RFS-1-1855453785          |                      | 18/10/2017 02:24:43 AM   | Not Started            | unsmis@unog.ch         |                |          |
| 1-UPU2CW          |                          | WO-RFS-1-1857339706          |                      | 18/10/2017 02:24:43 AM   | Not Started            | unsmis@unog.ch         |                |          |
| •                 |                          |                              |                      |                          |                        |                        |                |          |
|                   |                          |                              |                      | H 41 H                   |                        |                        |                |          |

- In the pop-up window, look for the user to whom the communications should be assigned. **Note:** If the user is part of multiple groups, several entries will appear. Ensure you select the appropriate group.
- Click Pick.

| My Group | uery       | Find: L   | Jser ID 🔻 Starting  | with: SPEB     | Go      |
|----------|------------|-----------|---------------------|----------------|---------|
| Jser ID  | First Name | Last Name | Service Organizatio | Email          | Index # |
| SPEBBANA | Srikanth   | PEBBANA   | EIDMS Support       | pebbana@un.org |         |
| SPEBBANA | Srikanth   | PEBBANA   | iNeed Production S  | pebbana@un     | 3       |
| SPEBBANA | Srikanth   | PEBBANA   | OICT RFS Group      | pebbana@un.org |         |
| SPEBBANA | Srikanth   | PEBBANA   | CRM Tier 3 Support  | pebbana@un.org |         |
|          |            |           |                     |                |         |
|          |            |           |                     |                |         |

• The emails are assigned.

### 12. Adding a note to a service request

You may wish to add a note to a service request indicating what you did or what the current status is.

In iNeed, this is called an activity.

• To add an activity, go into the service request by clicking the SR Identifier link **①**.

|     | Му | Service Requests |                  |         | ▼ N              | 1enu 🔻      | New | M     |
|-----|----|------------------|------------------|---------|------------------|-------------|-----|-------|
| For | m  | Agent Priority   | SR Identifier    | SR Type | Title            |             |     | Desci |
|     |    |                  | RFS-1-2634009714 |         | Refresher traini | ing request |     | Pleas |
|     |    |                  | 0                |         |                  |             |     |       |

• You will find activities on the bottom half of the service request screen. It is the sub-tab that is displayed by default when entering the service request view.

| RFS-1-263                  | 4009714                    |                  |                                                             |                |                                             |                              |                |
|----------------------------|----------------------------|------------------|-------------------------------------------------------------|----------------|---------------------------------------------|------------------------------|----------------|
| Menu 🔻                     | New                        |                  | elete Query                                                 | Submit         | Apply Template                              | Quick Close                  |                |
| Title:                     | Refresher tra              | ining request    |                                                             |                |                                             | Area:                        | iNeed          |
| Description:               | Please provi               | de refresher tra | aining to the UNAMI ICTS S                                  | D group        |                                             | Sub Area:                    | Training       |
| 1                          |                            |                  | Sub Area 1:                                                 | Refresher      |                                             |                              |                |
| SR Identifier:             | RFS-1-26340                | 009714           | Assigned To:                                                | WELLS, Char    | rles ®                                      | Sub Area 2:                  |                |
| SR Type:                   | RFS                        | •                | Assigned To Group:*                                         | iNeed Suppo    | rt B                                        | Sub Area 3:                  |                |
| Status:                    | Open                       | •                | POC Name                                                    | MARLE, Benj    | amin 🗨 🍕                                    | Impact/Urgency:              | Medium 👻 Mediu |
| Sub Status:*               | Submitted                  | •                | Auto-Email to POC                                           | marle@         | un.org                                      | Agent Priority:              | 3-Medium       |
| Source:                    | hone                       | •                | POC Phone                                                   | +1 212 963-4   | 404                                         | Service Location #:          | CS-0811        |
| More Info<br>Activities Co | o Details I<br>ntacts Deta | Documentation    | a Solutions Approvention Approvention Item Notes Activities | als Audit      | Relationships Form<br>amic Parameters Produ | SLA<br>cts                   |                |
| Activities L               | ist Men                    | u 🔻 🦲            | New Query                                                   | Set Manua      | I Set Public S                              | Set Private                  |                |
| Private                    | Manual                     | Activity #       | Туре                                                        | Description    | Comments                                    |                              |                |
|                            |                            | 1-17KBCKI        | Other                                                       | Other          | Training session is being                   | g scheduled for early Septer | nber.          |
|                            |                            | 1-17KFNZ8        | Email - Outbound                                            | UAT: Service R | Following are your Servi                    | ce Request Details:          |                |

- Click on the New button to create a new activity.
- Enter the note in the Comments section **2** and click on the **Done** checkbox **3**. You can also mark an activity as **Private**, meaning that the client will not see it in the self-service portal **4**.

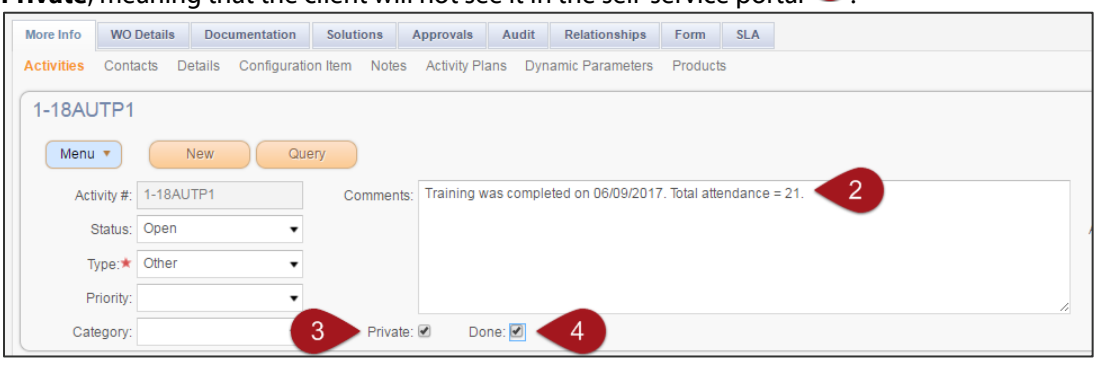

Click somewhere on the top half of the screen or press **Ctrl+S** on your keyboard to save and close the note.

## <mark>ហite</mark> រ

### 13.Seeing a client's SR history

Sometimes, you may wish to see the client's previous SRs (for your Master Org only).

Click on the (1) icon to see the client history (1).

| RFS-1-263      | 3725681                 |                     |                  |                    |  |  |  |  |  |
|----------------|-------------------------|---------------------|------------------|--------------------|--|--|--|--|--|
| Menu 🔻         | New                     | Delete Query        | Submit Apply Ter | nplate Quick Close |  |  |  |  |  |
| Title:         | inter title here.       |                     |                  |                    |  |  |  |  |  |
| Description:   | Enter description here. |                     |                  |                    |  |  |  |  |  |
| 1              |                         |                     |                  |                    |  |  |  |  |  |
| SR Identifier: | RFS-1-2633725681        | Assigned To:        | WELLS, Charles   | Q.                 |  |  |  |  |  |
| SR Type:       | RFS •                   | Assigned To Group:* | iNeed Support    | ٩                  |  |  |  |  |  |
| Status:        | Open 🔻                  | POC Name:           | WELLS, Charles   | 1 🔊 🕛              |  |  |  |  |  |
| Sub Status:*   | Unassigned •            | Auto-Email to POC:  | ells@un.org      |                    |  |  |  |  |  |
| Source:        | Phone •                 | POC Phone:          | +1 917 367-3153  | Ser                |  |  |  |  |  |

• The SR history of the POC will be shown. It sorts them based on when the SR was last updated. You can click on the SR number of any of the records to drill down into that particular SR <sup>2</sup>.

To simply go back to the current SR, click **Close** 3

| Query            |                     | Find     | SR Identifier 🔻 S | tarting with | Go                | >    |
|------------------|---------------------|----------|-------------------|--------------|-------------------|------|
| SR Identifier    | Title               | SR Type  | Status            | Sub Status   | 1 - 10 of<br>Area | f 10 |
| RFS-1-2633725681 | 2 ration re         | RFS      | Open              | Submitted    | iNeed             | 4    |
| RFS-1-1743426456 | New workflow req    | RFS      | Open              | Submitted    | eCOE              |      |
| RFS-1-1744437826 | Employee organiz    | RFS      | Open              | Submitted    | iNeed             |      |
| RFS-1-1744437811 | Data integration re | RFS      | Open              | Submitted    | iNeed             |      |
| RFS-1-1744437845 | Activity template u | RFS      | Open              | Submitted    | iNeed             | 1    |
| RFS-1-1744437866 | Request for new a   | RFS      | Open              | Submitted    | iNeed             | 1    |
| IM-1-1746908151  | User receives an e  | Incident | Open              | Submitted    | iNeed             | 1    |
| RFS-1-1746908184 | User cannot log in  | RFS      | Open              | Assigned     | iNeed             | 1    |
| RFS-1-1749032459 | Request for enhan   | RFS      | Open              | Submitted    | iNeed             |      |
| RFS-1-2631783801 | Request for: Com    | RFS      | Open              | Submitted    | iNeed             |      |
| 4                |                     |          |                   |              | •                 |      |
|                  |                     | н н      | ₩Н                |              |                   |      |

### 14.Looking at service request attachments

Sometimes there are attachments as part of your service request.

• From within the service request, click on the **Documentation** 1 tab to see service request (and service request) attachments.

| 💼 Service        | Work Order             | Employees Communicatio                  | ns Administration - User   |                     |                 |                                       |                        |           |
|------------------|------------------------|-----------------------------------------|----------------------------|---------------------|-----------------|---------------------------------------|------------------------|-----------|
| Service Requests | Home Service Reque     | sts List Service Requests - H           | elpDesk                    |                     |                 |                                       |                        |           |
| RFS-1-263        | 34009714               |                                         |                            |                     |                 |                                       | ▲ 1 of 10+             | •         |
| Menu 🔻           | New                    | Delete Query                            | Submit Apply Template Q    | uick Close          |                 |                                       |                        |           |
| Title:           | Refresher training req | uest                                    |                            | Area:               | iNeed           | <ul> <li>Requested Item</li> </ul>    |                        | ۹.        |
| Description:     | Please provide refresh | er training to the UNAMI ICTS S         | D group                    | Sub Area:           | Training        | ▼ Asset #                             | ŧ                      | ٩         |
| 1                |                        |                                         |                            | Sub Area 1:         | Refresher       | <ul> <li>Serial #</li> </ul>          |                        |           |
| SR Identifier:   | RFS-1-2634009714       | Assigned To:                            | WELLS, Charles             | Sub Area 2:         |                 | <ul> <li>Asset Description</li> </ul> |                        |           |
| SR Type:         | RFS                    | <ul> <li>Assigned To Group:*</li> </ul> | iNeed Support              | Sub Area 3:         |                 | <ul> <li>Actual Start Date</li> </ul> | 29/08/2016 03:03:06 PM | <b>*</b>  |
| Status:          | Open                   | <ul> <li>POC Name:</li> </ul>           | MARLE, Benjamin 🔍 🔇        | Impact/Urgency:     | Medium   Medium | <ul> <li>Created Date:</li> </ul>     | 25/08/2016 03:03:07 PM | <b>**</b> |
| Sub Status:*     | Submitted              | <ul> <li>Auto-Email to POC:</li> </ul>  | marle@un.org               | Agent Priority:     | 3-Medium        | <ul> <li>Target Date</li> </ul>       |                        | <b>*</b>  |
| Source:          | Phone                  | <ul> <li>POC Phone:</li> </ul>          | +1 212 963-4404            | Service Location #: | CS-0811         | Region                                | USA - New York         | •         |
| More Info W      | O Details Document     | ation Approval                          | s Audit Relationships Form | SLA                 |                 |                                       |                        |           |
| Attachments      |                        |                                         |                            |                     |                 |                                       |                        |           |
| SR Attachr       | ments Menu 🔻           | Delete Query                            | New File New URL           |                     |                 |                                       | 1 - 1 of 1             | •         |
| Attachment Na    | ame                    | Size (In Bytes) Type                    | Modified Update Fil        | e Comments          |                 |                                       |                        |           |
| iNeed Primary 8  | & Secondary Mana       | 79,918 xlsx                             | 29/08/2016 03:3            |                     |                 |                                       |                        |           |

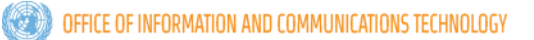

### 15. Adding an attachment to a service request

You can add your own attachments to a service request.

- In the service request, click on **Documentation ①**.
- Click on New File **2**.

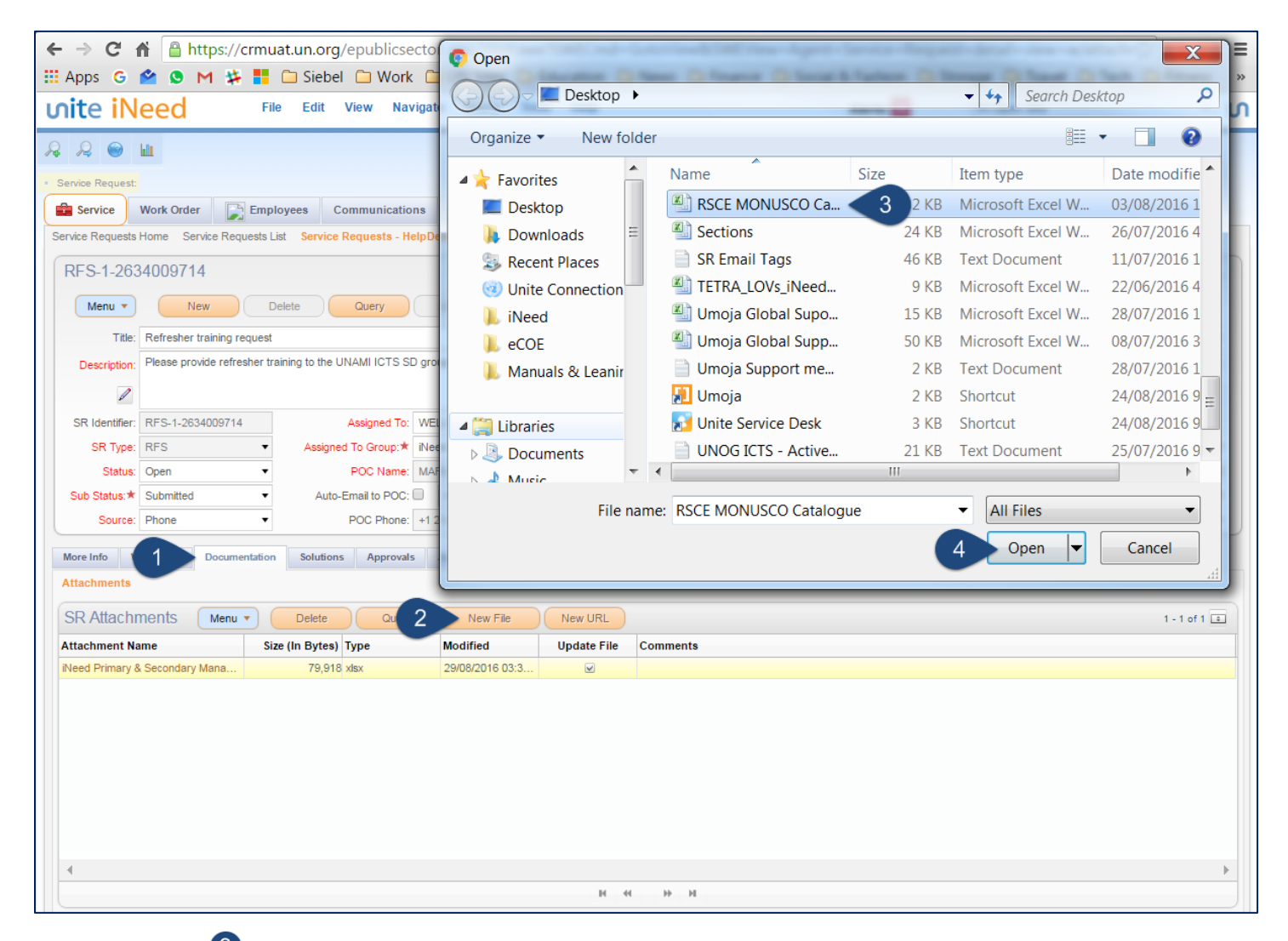

- Select the file 3. You can select multiple at the same time if needed.
- Click **Open** to complete the process **4**.

**Note:** If you are using Google Chrome or Mozilla Firefox, you can drag and drop the files into the **SR Attachments** area to add them.

## nite

### 16. Viewing the form associated with a service request

Requests originating from self-service can have a form associated with it. This is indicated by the Yes value under the Form column in the SR list view. To see the form details:

- Drill down into the SR .
- Click on the **Form** sub-tab **U**. •

Form Submitted: Change Request Form

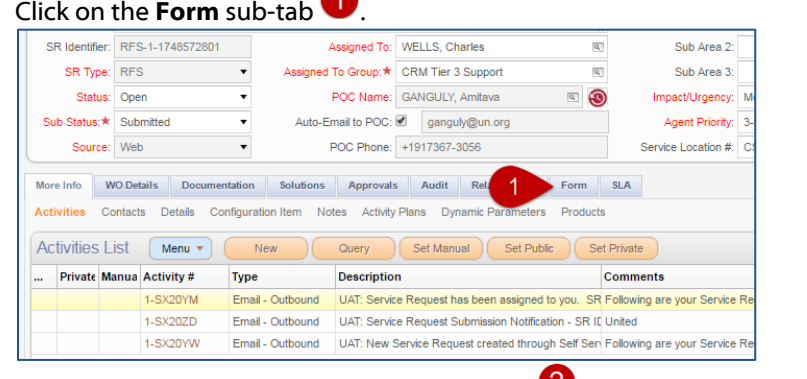

Click on the Click here to view the Form link **2**. • More Info WO Details Documentation Solutions Approvals Audit Relationships Form SLA

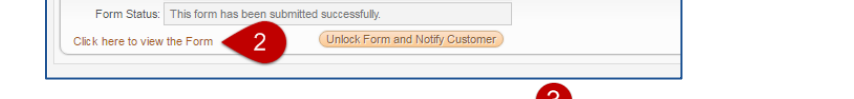

The form will display. You can hit the **Back** <sup>3</sup> browser button or the **breadcrumb** <sup>4</sup> link to return to the SR.

| Apps 🕝         | 🗳 🙎           | М 🗱      |        | Siebe                               | 9 🗀 M                                    | Vork 🗋                    | UN Si  | tes 🗀 Ed       | ucation                                               | News                                                                           | 🗀 Fina                 | nce 🗀                            | Social 8     | Fashion                 | 🗀 Storage                               | 🗀 Tra               | avel 🕻                   | Tec |
|----------------|---------------|----------|--------|-------------------------------------|------------------------------------------|---------------------------|--------|----------------|-------------------------------------------------------|--------------------------------------------------------------------------------|------------------------|----------------------------------|--------------|-------------------------|-----------------------------------------|---------------------|--------------------------|-----|
| nite iN        | leed          |          | File   | Edit                                | View                                     | Navigat                   | te Que | ry Tools       | Help                                                  |                                                                                |                        |                                  |              |                         |                                         | 4                   | Alerts:                  | 2   |
| 2 🔉 🎱          | ш             |          |        |                                     |                                          |                           |        |                |                                                       |                                                                                |                        |                                  |              |                         |                                         |                     |                          |     |
| Service Reques | st:RFS-1-1748 | 572801 - | 4      |                                     |                                          |                           |        |                |                                                       |                                                                                |                        |                                  |              |                         |                                         |                     |                          |     |
| Service        | Work Orde     | r 📡      | Employ | ees (                               | Communi                                  | cations                   | Admin  | istration - Us | er Adn                                                | ninistration - (                                                               | Group                  | Self Serv                        | ice User Da  | a Adm                   | inistration - Ser                       | /ice F              | orms                     |     |
| orms<br>S      |               |          |        |                                     |                                          |                           |        |                |                                                       |                                                                                |                        |                                  |              |                         |                                         |                     |                          |     |
|                |               |          |        |                                     |                                          |                           |        |                |                                                       |                                                                                |                        |                                  |              |                         |                                         |                     |                          |     |
|                |               |          |        |                                     |                                          |                           |        |                |                                                       |                                                                                |                        |                                  |              |                         |                                         | • .                 |                          |     |
|                |               |          |        |                                     |                                          |                           |        |                |                                                       |                                                                                |                        |                                  |              |                         |                                         | Instru              | ctions                   |     |
|                |               |          |        |                                     |                                          |                           |        |                |                                                       | <i>ua</i> s                                                                    | N.                     |                                  |              |                         | SR#: RF                                 | Instrue<br>S-1-1748 | c <b>tions</b><br>572801 |     |
|                |               |          |        |                                     |                                          |                           |        | United         | d Natio                                               | ons 🥨                                                                          | Nat                    | ions (                           | Jnies        |                         | SR#: RF                                 | Instrue<br>S-1-1748 | ctions<br>572801         |     |
|                |               |          |        |                                     |                                          |                           |        | United         | d Natio                                               | ons 🥨                                                                          | Nat                    | ions (                           | Jnies        |                         | SR#: RF                                 | Instrue<br>S-1-1748 | ctions<br>572801         |     |
|                |               |          |        |                                     |                                          |                           |        | United         | d Natio<br>eed C                                      | ns E                                                                           | Nat                    | ions (<br>est F                  | Jnies<br>orm |                         | SR#: RF                                 | Instrue<br>S-1-1748 | ctions<br>572801         |     |
|                |               |          |        |                                     |                                          |                           |        | United         | d Natio<br>eed C<br>l                                 | hange<br>Jnite Serv                                                            | Nat<br>Requ<br>vice De | ions (<br>est F<br><sup>sk</sup> | Jnies<br>orm |                         | SR#: RF                                 | Instruc<br>S-1-1748 | ctions                   |     |
|                |               |          |        |                                     |                                          |                           |        | United         | d Natio<br>eed C                                      | hange<br>Jnite Serv                                                            | Nat<br>Requ            | ions (<br>est F<br><sup>sk</sup> | Jnies<br>orm |                         | SR#: RF                                 | Instruc<br>S-1-1748 | ctions<br>572801         |     |
|                |               |          |        | REQUES                              | TOR                                      |                           |        | United         | d Natio<br>eed C<br>l                                 | hange<br>Jnite Serv                                                            | Nat<br>Requ            | ions (<br>est F<br><sup>sk</sup> | Jnies<br>orm |                         | SR#: RF                                 | Instruc<br>S-1-1748 | ctions<br>572801         |     |
|                |               |          |        | REQUES<br>Name:                     | iTOR<br>Amitava G                        | ANGULY                    |        | United         | d Natio<br>eed C<br>t<br><u>REQUE</u><br>First N      | hange<br>Jnite Serv<br>STING FOR<br>ame: Amitava                               | Nat<br>Requ<br>vice De | ions (<br>est F<br>sk            | Jnies<br>orm | lame: GAN               | SR#: RF                                 | Instruc<br>S-1-1748 | ctions<br>572801         |     |
|                |               |          |        | REQUES<br>Name:<br>Email:           | TOR<br>Amitava G<br>ganguly@             | ANGULY                    |        | United         | d Natio<br>eed C<br>l<br>REQUE<br>First N             | hange<br>Jnite Serv<br>STING FOR<br>ame: Amtava<br>andex: 94328                | Nat<br>Requ<br>vice De | ions (<br>est F<br>sk            | Jnies<br>orm | lame: GAN               | SR#: RF<br>IGULY<br>guly@un.org         | Instrue<br>S-1-1748 | ctions<br>572801         |     |
|                |               |          |        | REQUES<br>Name:<br>Email:<br>Phone: | TOR<br>Amitava G<br>ganguly@<br>+1917367 | ANGULY<br>un.org<br>-3056 |        | United         | d Natio<br>eed C<br>t<br>REQUE<br>First N<br>In<br>Pr | hange<br>Jinte Serv<br>STING FOR<br>ame: Amitave<br>ndex: 94328<br>ndex: 94328 | Nat<br>Requ<br>vice De | ions (<br>est F<br>sk            | Jnies<br>orm | lame: GAN<br>Email: gan | SR#: RF<br>IGULY<br>guly@un.org<br>0865 | Instruc<br>S-1-1748 | ctions<br>572801         |     |

Optional: If the form is incomplete, you can reject it and send it back to the client for resubmission. Click on Unlock Form and Notify Customer <sup>69</sup>. An email screen will open allowing you to compose and send a rejection email. The more common approach is to

|        | Approvais | Solutions       | Documentation     | Details   | D De |
|--------|-----------|-----------------|-------------------|-----------|------|
|        |           |                 | ge Request Form   | Chang     | ed:  |
|        | illy.     | itted successfu | orm has been subm | This fo   | us:  |
| Custom | illy.     | Itted successfu | orm has been subm | : This fo | us:  |

•

## 17.Resolving a service request

Once all of the work orders and/or all actions have been completed, **and you wish to give the client time to review the request and respond to the SD prior to closure**, you will want to change the status of the SR to **Resolved**. For complete closure of the SR, please see *Closing a service request*.

In order to resolve a service request, and have it auto-close after a predetermined number of days, four requirements need to be fulfilled:

- 1. The service request needs to be assigned to someone (see Assigning a service request to yourself/someone else).
- 2. There needs to be a "manual" activity.
- 3. All activities within the service request must be closed or cancelled.
- 4. All work orders (if applicable) in the service request must all be closed or cancelled.

#### What is a manual activity?

A manual activity is any activity that is not generated by the system, be it an email you sent from the service request (see *Emailing the customer*), or just a note that you added to indicate what you did (see Assigning multiple emails at once You may need to assign multiple emails to yourself or another agent.

In the communications screen, highlight the records you wish to reassign.

#### Click the Multi-Assign button.

| C | Service Work C | Drder Home 31<br>My Templates My Prof | Calendar Communications B Empl<br>iles My Outbound Requests My Outbound Re | <b>oyees</b><br>quest Ove | erview My Qualified Work | Items Web Collaboratio | n List My Communicatio | ns - Read Only |          |
|---|----------------|---------------------------------------|----------------------------------------------------------------------------|---------------------------|--------------------------|------------------------|------------------------|----------------|----------|
|   | My Group's Com | munications                           | Menu      Query                                                            | Reply                     | Reply to All F           | orward Resume          | Re-Send Cre            | at 2 Multi-Ass | ign      |
|   | Activity #     | SR #                                  | WO Identifier                                                              | Attach                    | Message Received         | Status                 | From                   | Last Name      | First Na |
|   | 1-UQKPPO       | RFS-1-1858581621                      |                                                                            |                           | 21/10/2017 03:51:16 AM   | Not Started            | do-not-reply@un.org    |                |          |
|   | 1-UQJ5 1       | RFS-1-1858524129                      |                                                                            |                           | 20/10/2017 03:50:57 AM   | Not Started            | do-not-reply@un.org    |                |          |
|   | 1-UPYGSv       | RFS-1-1855403702                      |                                                                            |                           | 18/10/2017 03:51:30 AM   | Not Started            | do-not-reply@un.org    |                |          |
|   | 1-UPUGGZ       |                                       | WO-RFS-1-1857339522                                                        |                           | 18/10/2017 02:25:00 AM   | Not Started            | unsmis@unog.ch         |                |          |
|   | 1-UPU2AX       |                                       | WO-RFS-1-1857339890                                                        |                           | 18/10/2017 02:24:43 AM   | Not Started            | unsmis@unog.ch         |                |          |
|   | 1-UPU2AS       |                                       | WO-RFS-1-1855454154                                                        |                           | 18/10/2017 02:24:43 AM   | Not Started            | unsmis@unog.ch         |                |          |
|   | 1-UPU2B3       |                                       | WO-RFS-1-1855453970                                                        |                           | 18/10/2017 02:24:43 AM   | Not Started            | unsmis@unog.ch         |                |          |
|   | 1-UPU29I       |                                       | WO-RFS-1-1857339338                                                        |                           | 18/10/2017 02:24:43 AM   | Not Started            | unsmis@unog.ch         |                |          |
|   | 1-UPU2C9       |                                       | WO-RFS-1-1855453785                                                        |                           | 18/10/2017 02:24:43 AM   | Not Started            | unsmis@unog.ch         |                |          |
|   | 1-UPU2CW       |                                       | WO-RFS-1-1857339706                                                        |                           | 18/10/2017 02:24:43 AM   | Not Started            | unsmis@unog.ch         |                |          |
|   | •              |                                       |                                                                            |                           |                          |                        |                        |                |          |
|   |                |                                       |                                                                            |                           | н н ээ                   |                        |                        |                |          |

In the pop-up window, look for the user to whom the communications should be assigned. **Note:** If the user is part of multiple groups, several entries will appear. Ensure you select the appropriate group.

Click Pick.

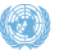

### information $\cdot$ innovation $\cdot$ transformation

## vite

|          | Jery       | Find: L   | Jser ID             | with: SPEB     | Go                 |
|----------|------------|-----------|---------------------|----------------|--------------------|
| Jser ID  | First Name | Last Name | Service Organizatic | Email          | 1 - 4 o<br>Index # |
| SPEBBANA | Srikanth   | PEBBANA   | EIDMS Support       | pebbana@un.org |                    |
| PEBBANA  | Srikanth   | PEBBANA   | iNeed Production S  | pebbana@un.    | 3                  |
| PEBBANA  | Srikanth   | PEBBANA   | OICT RFS Group      | pebbana@un.org |                    |
| PEBBANA  | Srikanth   | PEBBANA   | CRM Tier 3 Support  | pebbana@un.org |                    |
|          |            |           | _                   |                |                    |
| •        |            |           |                     |                |                    |

The emails are assigned.

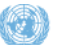

## uite i

Adding a note to a service request).

#### I have done all that? Now what?

## Change the *Status* to **Resolved 1**.

| RFS-1-263      | 34009201                                     |                     |                            |            |
|----------------|----------------------------------------------|---------------------|----------------------------|------------|
| Menu 🔻         | New D                                        | Pelete Query        | Submit Apply Template Q    | uick Close |
| Title:         | New user request                             |                     |                            |            |
| Description:   | Please refer to the below                    |                     |                            |            |
|                | DM/OICT/RMS, CS-0810<br>Office: 212-963-5019 | -                   | ·                          | 6          |
| SR Identifier: | RFS-1-2634009201                             | Assigned To:        | WELLS, Charles             | 3          |
| SR Type:       | RFS                                          | Assigned To Group:* | iNeed Support              | 1          |
| Status:        | Resolved 2                                   | POC Name:           | KODURI, Hemant Venkata 🛛 🔍 | ) Imp      |
| Sub Status:*   | Completed                                    | Auto-Email to POC:  | koduri@un.org              | 4          |
| Source:        | Email •                                      | POC Phone:          | 6225                       | Servio     |

That's it. The SR will automatically be closed by the system. How long depends on your configuration. Check with your iNeed focal point or manager.

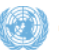

## unite

### 18.Closing a service request

Once all of the work orders and/or all actions have been completed, and you are certain the client is satisfied with the result, you will want to close the service request to remove it from your queue. If uncertainty remains about client satisfaction, please see Resolving a service request.

In order to close a service request, four requirements need to be fulfilled:

- 5. The service request needs to be assigned to someone (see Assigning a service request to yourself/someone else).
- 6. There needs to be a "manual" activity.
- 7. All activities within the service request must be closed or cancelled.
- All work orders (if applicable) in the service request must all be closed or cancelled. 8.

#### What is a manual activity?

A manual activity is any activity that is not generated by the system, be it an email you sent from the service request (see *Emailing the customer*), or just a note that you added to indicate what you did (see Assigning multiple emails at once You may need to assign multiple emails to yourself or another agent.

In the communications screen, highlight the records you wish to reassign.

#### Click the Multi-Assign button.

| 💼 Service     | Work Order Home                         | Calendar Communications        | Employees            |                          |                        |                        |                |          |
|---------------|-----------------------------------------|--------------------------------|----------------------|--------------------------|------------------------|------------------------|----------------|----------|
| Communication | <mark>ns List</mark> My Templates My Pr | ofiles My Outbound Requests My | Outbound Request Ove | erview My Qualified Work | Items Web Collaboratio | n List My Communicatio | ns - Read Only |          |
| My Group      | 's Communications                       | V Menu V Qu                    | ery Reply            | Reply to All F           | orward Resume          | Re-Send Cre            | at 2 Multi-As  | ssign    |
| Activity #    | SR #                                    | WO Identifier                  | Attach               | Message Received         | Status                 | From                   | Last Name      | First Na |
| 1-UQKPPO      | RFS-1-1858581621                        |                                |                      | 21/10/2017 03:51:16 AM   | Not Started            | do-not-reply@un.org    |                |          |
| 1-UQJ5 1      | RFS-1-1858524129                        |                                |                      | 20/10/2017 03:50:57 AM   | Not Started            | do-not-reply@un.org    |                |          |
| 1-UPYGSv      | RFS-1-1855403702                        |                                |                      | 18/10/2017 03:51:30 AM   | Not Started            | do-not-reply@un.org    |                |          |
| 1-UPUGGZ      |                                         | WO-RFS-1-1857339522            |                      | 18/10/2017 02:25:00 AM   | Not Started            | unsmis@unog.ch         |                |          |
| 1-UPU2AX      |                                         | WO-RFS-1-1857339890            |                      | 18/10/2017 02:24:43 AM   | Not Started            | unsmis@unog.ch         |                |          |
| 1-UPU2AS      |                                         | WO-RFS-1-1855454154            |                      | 18/10/2017 02:24:43 AM   | Not Started            | unsmis@unog.ch         |                |          |
| 1-UPU2B3      |                                         | WO-RFS-1-1855453970            |                      | 18/10/2017 02:24:43 AM   | Not Started            | unsmis@unog.ch         |                |          |
| 1-UPU29I      |                                         | WO-RFS-1-1857339338            |                      | 18/10/2017 02:24:43 AM   | Not Started            | unsmis@unog.ch         |                |          |
| 1-UPU2C9      |                                         | WO-RFS-1-1855453785            |                      | 18/10/2017 02:24:43 AM   | Not Started            | unsmis@unog.ch         |                |          |
| 1-UPU2CW      |                                         | WO-RFS-1-1857339706            |                      | 18/10/2017 02:24:43 AM   | Not Started            | unsmis@unog.ch         |                |          |
| •             |                                         |                                |                      |                          |                        |                        |                |          |
|               |                                         |                                |                      | н « » н                  |                        |                        |                |          |

In the pop-up window, look for the user to whom the communications should be assigned. Note: If the user is part of multiple groups, several entries will appear. Ensure you select the appropriate group.

Click Pick.

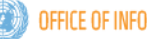

### information $\cdot$ innovation $\cdot$ transformation

## vite

|          | Jery       | Find: L   | Jser ID             | with: SPEB     | Go                 |
|----------|------------|-----------|---------------------|----------------|--------------------|
| Jser ID  | First Name | Last Name | Service Organizatic | Email          | 1 - 4 o<br>Index # |
| SPEBBANA | Srikanth   | PEBBANA   | EIDMS Support       | pebbana@un.org |                    |
| PEBBANA  | Srikanth   | PEBBANA   | iNeed Production S  | pebbana@un.    | 3                  |
| PEBBANA  | Srikanth   | PEBBANA   | OICT RFS Group      | pebbana@un.org |                    |
| PEBBANA  | Srikanth   | PEBBANA   | CRM Tier 3 Support  | pebbana@un.org |                    |
|          |            |           | _                   |                |                    |
| •        |            |           |                     |                |                    |

The emails are assigned.

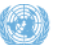

Adding a note to a service request).

#### I have done all that? Now what?

| Click <b>Quick</b> | Close 1.                                                     |
|--------------------|--------------------------------------------------------------|
| RFS-1-263          | 4009714                                                      |
| Menu 🔻             | New Delete Query Submit Apply 1 Quick Close                  |
| Title:             | Refresher training request                                   |
| Description:       | Please provide refresher training to the UNAMI ICTS SD group |

If needed, you can also specify a **Sub Status** <sup>2</sup> after you close the service request.

| Menu 🔻         | New                         | Delete Query                | Submit Apply Temp        | late Quick | Close |
|----------------|-----------------------------|-----------------------------|--------------------------|------------|-------|
| Title:         | Refresher training request  |                             |                          |            |       |
| Description:   | Please provide refresher tr | aining to the UNAMI ICTS SI | ) group                  |            |       |
|                |                             |                             |                          | 1.         |       |
| SR Identifier: | RFS-1-2634009714            | Assigned To:                | WELLS, Charles           | ٩          |       |
| SR Type:       | RFS •                       | Assigned To Group:*         | iNeed Support            | ٩          |       |
| Status:        | Closed •                    | POC Name:                   | MARLE, Benjamin          | ۵ 🕲        | Im    |
| Sub Status:*   | Completed < 2               | Auto-Email to POC:          | marle@un.org             |            | ,     |
| Source:        | Completed                   | POC Phone:                  | +1 212 963-4404          |            | Servi |
|                | Duplicate                   |                             |                          |            |       |
| More Info W    | Quick Resolution            | Solutions Approvals         | Audit Relationships      | Form SI    | LA    |
| Activities Co  | Rejected                    | ation Item Notes Activity   | Plans Dynamic Parameters | Products   |       |

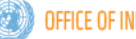

#### information • innovation • transformation

## ທite

### 19.Cancelling a service request

What if you are cancelling or rejecting a request because the customer cancelled or the client is not eligible for the product or service?

In order to cancel a service request, two requirements need to be fulfilled:

- 1. The service request needs to be assigned to someone (see Assigning a service request to yourself/someone else).
- 2. All activities within the service request must be closed or cancelled.

#### OK, then what?

Change the **Status** to *Cancelled* **1** and then specify one of the **Sub-Status** values as a reason (optional) **2**.

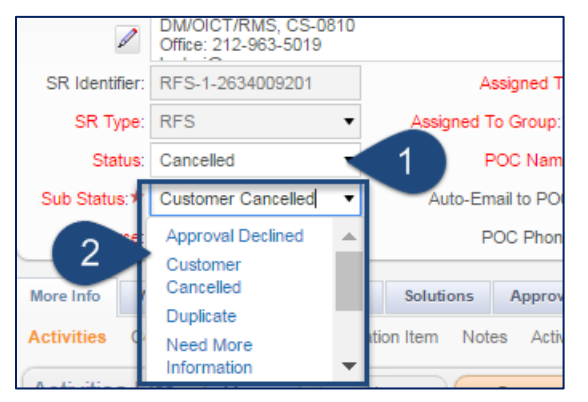

Please note that if you select Rejected as the Sub Status, an email will be sent to the client notifying them of the rejection.

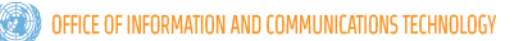

### 20.Checking for unsubmitted SRs

There are several cases where SRs are unsubmitted:

- 1. The SR is coming from a self-service catalogue item where the process flow does not automatically submit it.
- 2. A web service has generated the SR.
- 3. An agent creates an SR (from email or manually) and forgets to submit it.

You can check for unsubmitted SRs to either submit or delete them.

### From the SR view, select the PDQ 10-Unsubmitted SRs 1

| ທit                | e iNeed                                     | File E                | dit View              | Navigat                     | e Query Tools              | Help                  |             | Alerts: 2            |         | 01-Open SRs                                                                                                    | J U   |
|--------------------|---------------------------------------------|-----------------------|-----------------------|-----------------------------|----------------------------|-----------------------|-------------|----------------------|---------|----------------------------------------------------------------------------------------------------|-------|
| Service<br>Service | Request:<br>Work Order<br>Requests Home Ser | vice Requests List Se | Commu<br>ervice Reque | inications<br>ests - HelpDe | Administration - User      |                       |             |                      | 9       | 01-Open SRs<br>22-SRs Starting Today<br>03-SRs Starting this Week<br>04-Unassigned SRs<br>05-Unassigned Auto-Generated SRs<br>06-Open SRs Passed Due Date<br>07-Open SRs Due for the Week<br>08-SRs with 0 WO Remaining<br>09-IM Resolved By Problem Management<br>10-Unsubmitted SRs |       |
| N                  | ly Group's Service F                        | equests               |                       | •                           | Menu 🔻 New                 | Multi-Assign          | My Region Q | uery                 |         | 11-Incidents in last 30 days<br>12-RFS in last 30 days                                                                                                    | •     |
| Form               | Agent Priority                              | SR Identifier         | SR Type               | Title                       |                            | Description           | Status      | Sub Area             | Urgency | 13-Problems in last 30 days<br>14-Known Errors in last 30 days                                                                                                    | it Ac |
|                    |                                             | RFS-1-2634167327      |                       | Request for                 | r new service organization | Please create a new   | Open        | Application Services | Medium  | 15-Incidents Closed in last 30 days<br>16-Problems Closed in last 30 days                                                                                                    | -     |
|                    |                                             | RFS-1-2633725681      |                       | Data integra                | ation request.             | Enter description her | Open        | Application Services | Medium  | 17-RFS Closed in last 30 days<br>18-Preventive Maintenance SRs                                                                                                    |       |
|                    |                                             |                       |                       | -                           |                            |                       |             |                      |         |                                                                                                    |       |

• You will be shown all of the SRs that are not yet submitted. At this point, you have the option to either submit or delete the SR. Please note that deletion of valid requests is not advised as it will impact client satisfaction and the timely resolution of incidents and requests.

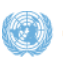

### 21.Creating a work order (WO)

Escalation of requests to a tier 2 or 3 team is part of standard service operations where a service desk agent is unable to resolve on first contact. Many requests, in particular those coming from self-service, already apply work order templates automatically.

In some cases, you as a service desk agent will need to escalate a ticket manually to an escalation team.

- From the SR screen, go to the **WO Details** sub-tab **1**. You will see the work order list, including any existing work orders that are already part of the SR.
- Click on **New** on the Work Order List view **2**.

| Menu 🔻         | New                                                                   | Delete Query                                             |        | Submit       | Apply Temp    | late | Juick C | lose               |          |          |
|----------------|-----------------------------------------------------------------------|----------------------------------------------------------|--------|--------------|---------------|------|---------|--------------------|----------|----------|
| Title:         | Data integration reques                                               | Ata Integration request. Area: Inved                     |        |              |               |      |         |                    |          |          |
| Description:   | Enter description here.                                               | Inter description here. Sub Area: Application Services • |        |              |               |      |         |                    |          |          |
| 1              | Sub Area 1: Data Integration                                          |                                                          |        |              |               |      |         |                    |          |          |
| SR Identifier: | dentifier: RFS-1-2633725681 Assigned To: WELLS, Charles @ Sub Area 2: |                                                          |        |              |               |      |         |                    |          |          |
| SR Type:       | RFS                                                                   | <ul> <li>Assigned To Gro</li> </ul>                      | up:* i | Need Suppo   | rt            | E    | 2       | Sub Area 3         |          |          |
| Status:        | Open                                                                  | <ul> <li>POC N</li> </ul>                                | ame: N | WELLS, Cha   | rles          | ۹.   | 0       | Impact/Urgency:    | Medium   | ▼ Medium |
| Sub Status:*   | Submitted                                                             | <ul> <li>Auto-Email to F</li> </ul>                      | -oc: 🗹 | wells@u      | in.org        |      |         | Agent Priority:    | 3-Medium |          |
| Source:        | Phone                                                                 | <ul> <li>POC Ph</li> </ul>                               | ione:  | +1 917 367-3 | 153           |      |         | Service Location # | CS-0811  |          |
| Mana Jafa M    |                                                                       | fine Colutions And                                       |        | 0            | Deletionshine | E    | 61.0    |                    |          |          |
| More mio       | lo Detalls                                                            | uon soluuons App                                         | rovais | Audit        | Relationships | Form | SLF     | `                  |          |          |

- Update the *Description* and the *Assigned To/Assigned To Group* fields.
  - o If you want to assign the WO to an agent, change Assigned To (only works for groups in your master org).
  - If you want to assign the WO to a group, change *Assigned To Group*. The agent field will be blank (or will be set to the primary contact for the group if she exists).

| 1 | Nork | Order Lis | t Menu 🔻       | New De                    | lete Quer | y GenRep WO | Close WO         | Multi-Copy Wor | k Order List 🔻    |                  |              |               |
|---|------|-----------|----------------|---------------------------|-----------|-------------|------------------|----------------|-------------------|------------------|--------------|---------------|
| s | eq # | Priority  | WO Identifier  | Description 9             | tatus     | Category    | Service Location | Assigned To    | Assigned To Group | ctual Start Date | RF Last Name | RF First Name |
|   |      |           | WO-RFS-1-26341 | Please assist the clier 1 | ransfer   | Other       | CS-0811          |                | CRM Tier 3 Suppor | 1/08/2016 11 🛗   | WELLS        | Charles       |

### 22. Checking for SRs where all the work orders are closed/no work orders exist

As a service desk agent, you are responsible for ensuring that requests are completed and resolved. Automatic resolution **can** be enabled for self-service items, but all other request avenues still require you to actively monitor and resolve your requests.

This includes both SRs where all the work orders are closed/cancelled, and SRs that never had work orders to begin with.

In order to do so, a PDQ exists that will let you quickly filter for these requests.

### • From the PDQ list, click on **08-SRs with 0 WO Remaining**

| ທ   | ite   | iNeed                                         | File E           | dit View             | Navigate                       | Query Tools He        | lp                     |              |                      | Alerts: 2 |         | 01-Open SRs                                                                                                    | v            | ហ |
|-----|-------|-----------------------------------------------|------------------|----------------------|--------------------------------|-----------------------|------------------------|--------------|----------------------|-----------|---------|----------------------------------------------------------------------------------------------------|--------------|---|
| Ser | Servi | equest:<br>ce Work Order<br>equests Home Serv | Employees        | Commu<br>rvice Reque | nications //<br>sts - HelpDesk | Administration - User | Administration - Gr    | oup          |                      |           | 1       | 01-Open 303<br>02-SRs Starting Today<br>03-SRs Starting this Week<br>04-Unassigned SRs<br>05-Unassigned Auto-Generated SRs<br>06-Open SRs Passed Due Date<br>07-Open SRs Due for the Week<br>08-SRs with 0 WO Remaining<br>09-IM Resolved By Problem Management<br>10-Unsubmitted SRs |              |   |
|     | My    | Service Requests                              |                  |                      | • M                            | lenu 🔻 New            | Multi-Assign           | My Region Qu | іегу                 |           |         | 12-RFS in last 30 days                                                                                                    | \$           | 1 |
| Fo  | rm    | Agent Priority                                | SR Identifier    | SR Type              | Title                          |                       | Description            | Status       | Sub Area             | Urgency   | Assigne | 13-Problems in last 30 days<br>14-Known Errors in last 30 days                                                                                                    | ate          | e |
|     |       |                                               | RFS-1-2633725681 |                      | Data integratio                | on request.           | Enter description here | Open         | Application Services | Medium    | WELLS,  | 15-Incidents Closed in last 30 days                                                                                                    | 2 -          |   |
|     |       |                                               | IM-1-2632839087  |                      |                                |                       |                        | Open         |                      | Medium    | WELLS,  | 16-Problems Closed in last 30 days<br>17-RFS Closed in last 30 days<br>18. Preventive Maintenance SRs                                                                                                    | 3            |   |
|     |       |                                               | RFS-1-2632739471 |                      |                                |                       |                        | Open         | Mobile Enhancement   | Medium    | WELLS,  | Charles USD Geneva Undoizo To u                                                                                                    | <del>3</del> |   |

#### • This will filter out all SRs that still have open WOs.

| ហite iN          | eed 🕬                      | e Edit View N          | avigate Quer    | y Tools Help       |                     |             |               |                   | Alerts: 2                       |           | 08-SRs with   | 0 WO Remain  | ing       | ,          | י <b>ו</b> |
|------------------|----------------------------|------------------------|-----------------|--------------------|---------------------|-------------|---------------|-------------------|---------------------------------|-----------|---------------|--------------|-----------|------------|------------|
| A A 🕥            | ML .                       |                        |                 |                    |                     |             |               | (                 |                                 |           |               |              |           |            |            |
| Service Request: |                            |                        |                 |                    |                     |             |               |                   |                                 |           |               |              |           |            |            |
| Service          | Work Order 📄 Empl          | oyees Communicat       | ions Admini     | stration - User A  | dministration - Gro | up          |               |                   |                                 |           |               |              |           |            |            |
| Service Requests | Home Service Requests L    | ist Service Requests - | HelpDesk        |                    |                     |             |               |                   |                                 |           |               |              |           |            |            |
| RFS-1-263        | 3326334                    |                        |                 |                    |                     |             |               |                   |                                 |           |               | •            | 3         | of 10+     | •          |
| Menu 🔻           | New                        | elete Query            | Submit          | Apply Template     | Quick Close         |             |               |                   |                                 |           |               |              |           |            |            |
| Title:           | Request for: SS Training   |                        |                 |                    |                     | Area: i     | Need          |                   | <ul> <li>Requeste</li> </ul>    | d Item:   | SS Training   |              | ٩.        |            |            |
| Description:     | Test - with Auto assigned  |                        |                 |                    | s                   | ub Area: 4  | Application S | Services          | • A                             | sset #:   |               |              | 9         |            |            |
| 1                |                            |                        |                 |                    | Sut                 | Area 1: 🖌   | Activity Temp | plates            | • s                             | erial #:  |               |              |           |            |            |
| SR Identifier:   | RFS-1-2633326334           | Assigned Te            | GRANDPERRI      | N, Julie           | Sut                 | Area 2:     |               |                   | <ul> <li>Asset Desc</li> </ul>  | ription:  |               |              |           |            |            |
| SR Type:         | RFS •                      | Assigned To Group:1    | USD Bangkok     |                    | ۹ Sut               | o Area 3:   |               |                   | <ul> <li>Actual Star</li> </ul> | t Date: 1 | 15/08/2016 0  | 2:40:52 PM   | <b>**</b> |            |            |
| Status:          | Resolved •                 | POC Name               | E PEBBANA, Sril | anth 🗨             | Impact/l            | Urgency:    | /ledium       | ▼ Medium          | Created E                       | Date:*    | 15/08/2016 0  | 2:40:52 PM   | <b>**</b> |            |            |
| Sub Status:*     | Completed •                | Auto-Email to POO      | c: 🗹 🛛 pebbana( | @un.org            | Agen                | t Priority: | -Medium       |                   | <ul> <li>Targe</li> </ul>       | t Date:   |               |              | <b>**</b> |            |            |
| Source:          | Web •                      | POC Phone              | +1 917 367-30   | 40                 | Service Lo          | cation #: 0 | CS-0807H      | 0                 | R F                             | tegion: 1 | Thailand - Ba | ngkok        | •         |            |            |
| More Info W      | O Details Documentation    | Solutions Approv       | als Audit F     | telationships Form | sLA                 |             |               |                   |                                 |           |               |              |           |            |            |
| Work Orders      | All WO Activities Sales Or | ders                   |                 |                    |                     |             |               |                   |                                 |           |               |              |           |            |            |
| Work Ord         | er List Menu 🔻             | New Del                | ete Que         | ry GenRep WC       | Close WO            | Multi-Co    | py Wor        | k Order List 🔻    |                                 |           |               |              |           | 1 - 2 of 2 |            |
| Seq # Prior      | ity WO Identifier          | Description St         | atus            | Category           | Service Location    | Assigne     | d To          | Assigned To Group | Actual Start Date               | RF Las    | t Name        | RF First Nar | ne        |            |            |
| 1                | WO-RFS-1-26333             | . For iNeed Support CI | osed            | Other              | CS-0807H            | PEBBAN      | A, Srikanth   | iNeed Support     | 15/08/2016 02:41:               | PEBBAI    | NA            | Srikanth     |           |            |            |
| 2                | WO-RFS-1-26333             | . This is for EIDMS CI | osed            | Other              | CS-0807H            | PEBBAN      | A, Srikanth   | EIDMS Support     | 15/08/2016 02:41:               | PEBBAI    | NA            | Srikanth     |           |            |            |

• If it is deemed appropriate to resolve the request, you can follow the steps for *Resolving a service request* or *Closing a service request*.

### 23. Waiting on a response (changing service request status to pending)

Sometimes, you may need either your client or a third party to get back to you with some more information before you are able to proceed.

After you send a query to the other party and are waiting for a response (see *Emailing the customer*), you can change the status of the work order to **Pending** and the sub-status to whatever best represents the reason for the delay.

| RFS-1-263      | 33725681                                |                        |                          |                    |
|----------------|-----------------------------------------|------------------------|--------------------------|--------------------|
| Menu 🔻         | New                                     | Delete Query           | Submit Apply Ter         | mplate Quick Close |
| Title:         | Data integration request.               |                        |                          |                    |
| Description:   | Enter description here.                 |                        |                          |                    |
| 1              |                                         |                        |                          | /                  |
| SR Identifier: | RFS-1-2633725681                        | Assigned To:           | WELLS, Charles           | Q.                 |
| SR Type:       | RFS                                     | Assigned To Group:*    | iNeed Support            | ٩                  |
| Status:        | Pending < 1                             | POC Name:              | WELLS, Charles           | 🔍 🛞 In             |
| Sub Status: *  | Waiting on Customer 🔹                   | Auto-Email to POC:     | ells@un.org              |                    |
| Sourc          | Awaiting Approval                       | POC Phone:             | +1 917 367-3153          | Serv               |
| More Info      | Converted to RFC<br>Deferred to Problem | 2<br>ons Approval      | s Audit Relationships    | 5 Form SLA         |
| Activities     | Deferred to Project<br>Deferred to RFS  | on Item Notes Activity | / Plans Dynamic Paramete | rs Products        |

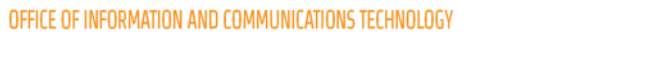

### 24. Informing the client of service request resolution

#### Informing the client:

It should not be necessary to inform the client about the SR resolution. Generally, the system will do so automatically, but in certain cases you may be required to send a separate notification to the client. Please refer to your internal business processes to determine the proper SOP.

In cases where it is deemed necessary to inform the client directly, please refer to Emailing the customer in this document.

### 25. Applying an work order template

Some SRs already have work order templates associated with them. This template will automatically create all the work orders for you. A lot of self-service items have templates, but some manual templates can also be applied. Please check your SOPs or ask your iNeed focal point if you are unsure which SRs have templates.

- Templates are associated to the request categories (Area/Sub Area/Sub Area 1/2/3) and the Assigned To Group of the request.
- Click **Apply Template** to generate the work orders in the SR **1**.

| Title:                                      | Please remove agent JS                                        | MITH1                                                            |                                                                                               | Area:                   | iNeed               | ,      |
|---------------------------------------------|---------------------------------------------------------------|------------------------------------------------------------------|-----------------------------------------------------------------------------------------------|-------------------------|---------------------|--------|
| Description:                                | Please remove JSMITH                                          | 1 from OICT RFS Group. Use                                       | r no longer functions as an iNeed agent.                                                      | Sub Area:               | User Administration |        |
| N                                           |                                                               |                                                                  |                                                                                               | Sub Area 1:             | Remove Agent        |        |
| SR Identifier:                              | RFS-1-2634481811                                              | Assigned To                                                      | WELLS, Charles                                                                                | Sub Area 2:             |                     |        |
| SR Type:                                    | RFS                                                           | <ul> <li>Assigned To Group:</li> </ul>                           | iNeed Support                                                                                 | Sub Area 3:             |                     |        |
| Status:                                     | Open                                                          | <ul> <li>POC Name</li> </ul>                                     | : SMITH, Jonas 🔍 🎚                                                                            | Impact/Urgency:         | Medium 🔻            | Medium |
| Sub Status:*                                | Submitted                                                     | <ul> <li>Auto-Email to POC</li> </ul>                            | :ismith1@un.org                                                                               | Agent Priority:         | 3-Medium            |        |
| Source:                                     | Phone                                                         | POC Phone                                                        | 12345678                                                                                      | Service Location #:     |                     |        |
| lore Info W<br>ctivities Co<br>Activities L | IO Details Documentat<br>ontacts Details Config<br>iSt Menu • | ion Solutions Approva<br>guration Item Notes Activi<br>New Query | ls Audit Relationships Form<br>ty Plans Dynamic Parameters Produce<br>Set Manual Set Public S | SLA<br>ts<br>et Private |                     |        |
|                                             |                                                               |                                                                  |                                                                                               |                         |                     |        |

• You will message indicating how many WOs were generated.

| crmuat.un.org says:                                 | ×  |
|-----------------------------------------------------|----|
| Total WOs created: 2                                |    |
| Prevent this page from creating additional dialogs. | 1  |
|                                                     | OK |
|                                                     |    |

• Go to the **WO Details** tab to review the work orders (optional).

|     |           |            |                      |               |                | · ·               |                  |                 |                   |                   |              |               |
|-----|-----------|------------|----------------------|---------------|----------------|-------------------|------------------|-----------------|-------------------|-------------------|--------------|---------------|
| N   | lore Info | WO Detai   | s 2 tation           | Solutions App | rovals Audit R | elationships Form | SLA              |                 |                   |                   |              |               |
| v   | ork Ord   | ers All WO | Activities sales Ord | ers           |                |                   |                  |                 |                   |                   |              |               |
|     |           |            |                      |               |                |                   |                  |                 |                   |                   |              |               |
| 1.1 | Work      | Order Lis  | t Menu 🔻             | New           | Delete Quer    | GenRen WO         | Close WO         | Multi-Conv Work | Order List V      |                   |              |               |
|     | TTOIN.    | OTGOT EIS  |                      |               |                |                   |                  | man copy        |                   |                   |              |               |
| 1   | Seq #     | Priority   | WO Identifier        | Description   | Status         | Category          | Service Location | Assigned To     | Assigned To Group | Actual Start Date | RF Last Name | RF First Name |
|     | 1         |            | WO-RFS-1-26344       |               | Open           | Other             |                  | WELLS, Charles  | iNeed Support     | 31/08/2016 12:39: | SMITH        | Jerry         |
| :   | 2         |            | WO-RFS-1-26344       |               | Transfer       | Other             |                  |                 | EIDMS Support     | 31/08/2016 12:39: | SMITH        | Jerry         |

### 26. Reassigning a service request to another Assigned To Group

iNeed allows you to reassign a service request to another group.

unite

#### This can be achieved by simply changing the Assigned To ① or Assigned To Group ② values. RFS-1-2634481811 Menu 🔻 New Delete Query Submit Apply Template Quick Close Title: Please remove agent JSMITH1 Please remove JSMITH1 from OICT RFS Group. User no longer functions as an iNeed agent. Description 1 RFS-1-2634481811 SR Identifier: Assigned To: WELLS, Charles G, 2 SR Type: RFS • signed To Group: \* iNeed Support Q, POC Name: SMITH, Jonas • a, 3 Status: Open

**Note:** For reassignment to another agent within your master organization, please see Assigning a service request to yourself/someone else.

Important: Please make sure to only reassign service requests if you support processes/SOPs permit such actions.

Some very important things to remember before reassigning to another group:

- If you reassign an SR to a group you are not a part of, it will immediately become <u>read-only</u> and will prevent you from further updating the request!
- Make sure to fill in all the pertinent information and submitting the request before you reassign it to the other group. This way, you can be sure that you are not assigning incomplete SRs.
- You cannot assign it to a specific agent within a group you are not a part of.

## <mark>ហit</mark>e រ

### 27. Changing a list view layout

You can update any list view in iNeed, meaning that you can add/remove columns and resize them to your liking. Since there are a number of different options, please refer to <u>Navigation & Basics</u> (page 10) for more details.

### 28. Moving between service requests

If you are in the service request details view, you can navigate between records by using the previous/next record arrows on the top right of the screen.

The order of the SRs, as well as which records appear, is determined by the visibility and PDQ from the list view screen.

| Service Request  | t                                    |                          |                |             |             |   |                 |          |
|------------------|--------------------------------------|--------------------------|----------------|-------------|-------------|---|-----------------|----------|
| Service          | Work Order Employees                 | Communications           |                |             |             |   |                 |          |
| Service Requests | s Home Service Requests List Service | vice Requests - HelpDesk |                |             |             |   |                 |          |
| RFS-1-263        | 34481811                             |                          |                |             |             |   |                 | 1 of 10+ |
| Menu 🔻           | New Delete                           | Query Submit             | Apply Template | Quick Close |             |   |                 |          |
| Title:           | Please remove agent JSMITH1          |                          |                |             | Area: iNeed | • | Requested Item: | ٩        |

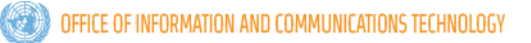

### 29.Searching for an employee record

You may wish to see the record of an employee to view details and any SRs associated with them.

- Click the site map icon
- Select
   Employees
   and then
   Employees
   List
- Search for the employee record by clicking the Query

button.

• Select the record by clicking on the last name link for the record.

| Last Name | First Name         | Index |
|-----------|--------------------|-------|
| VALDES    | Jonathan           | 17043 |
| VALD      | Jonathan Christian |       |

• The employee record (including subtabs) is displayed.

### 30. Saving a custom query to your PDQ list

After running a query (for more information on querying, please see the <u>Querying Guide here</u>), you can save the query to your PDQ list.

• After performing a custom query and sort, click on Query ①→ Save Query As... [Alt+S] ②

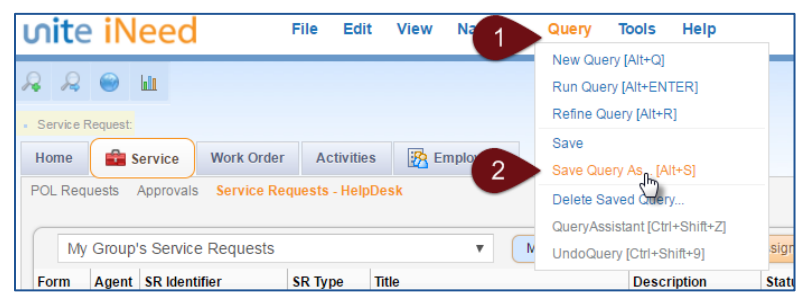

• Enter the name of the query in the text field at the top. Please note that the list will sort itself alphanumerically, meaning that the name 03.1-Test PDQ will end up between 03-SRs Starting this Week and 04-Unassigned SRs

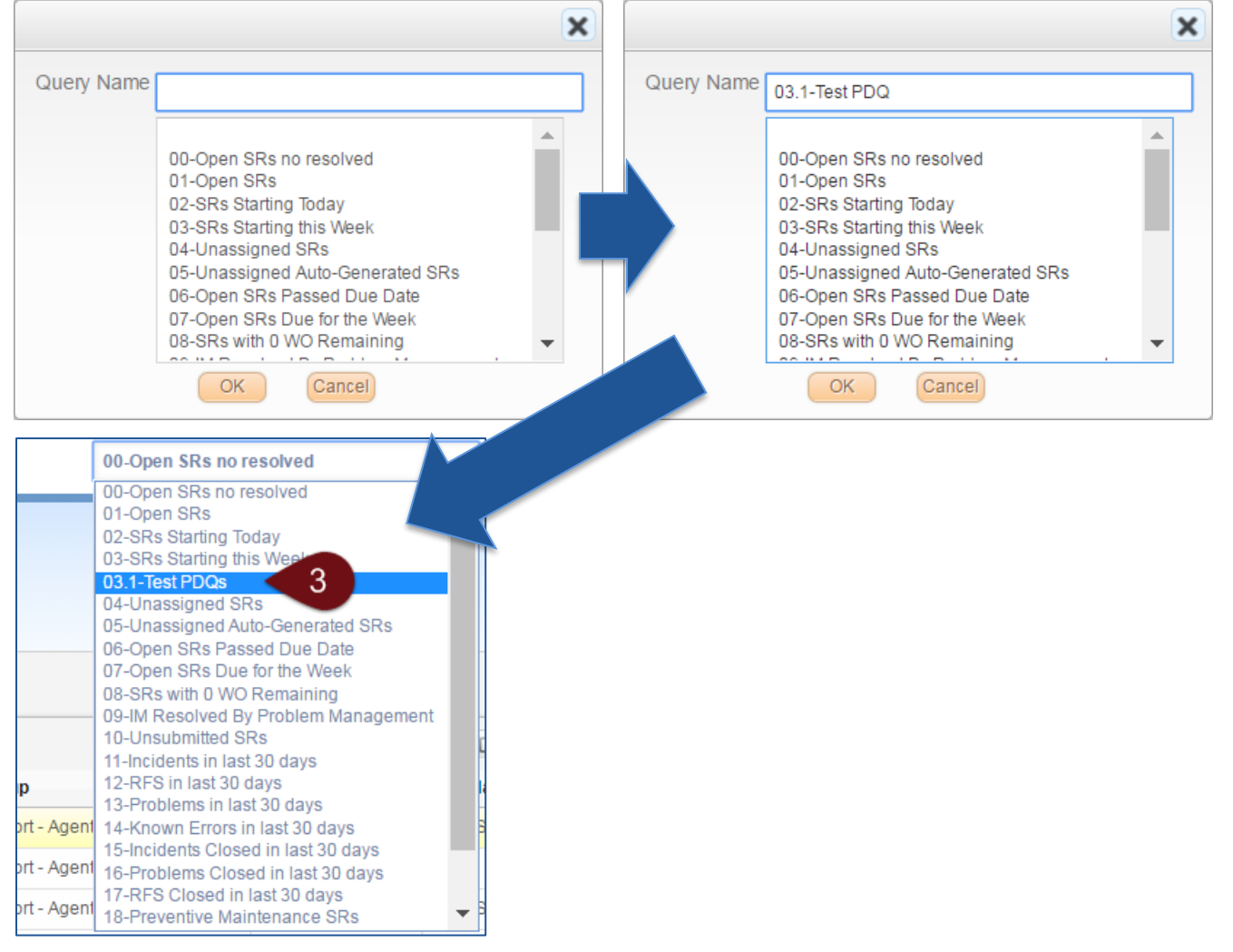

If you give an item a name that places it at the top of the PDQ list, it will be the first query run when coming to the screen.

### 31.Exporting data from iNeed

Most list views allow you to export data to Excel.

#### • Click on Menu → Export.

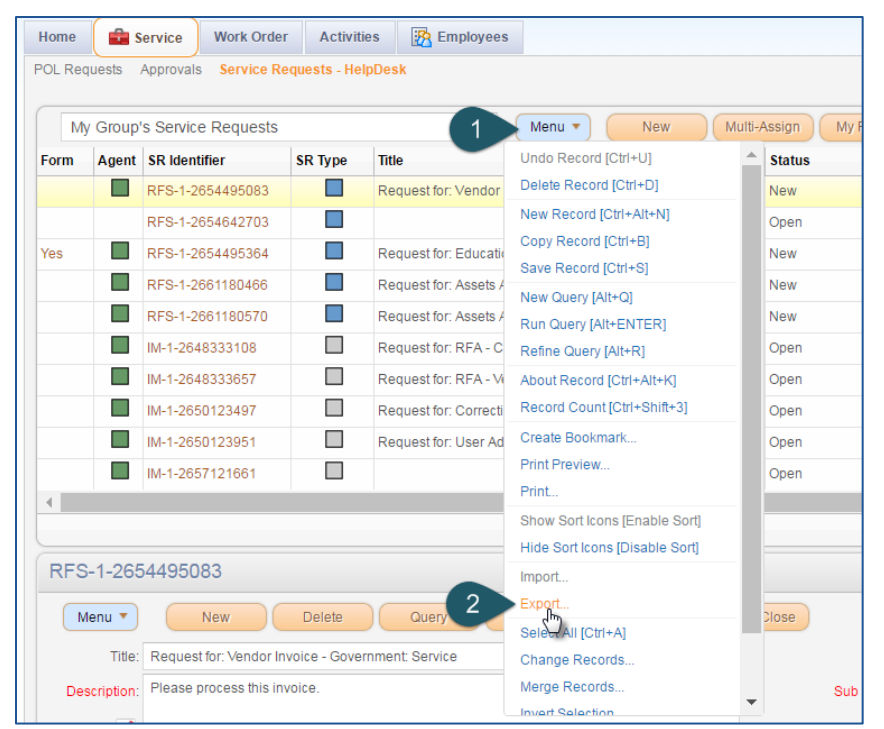

- In the pop-up, make the appropriate selections for the content and format of the exported file and click **Next**.
- A message will appear once the export has completed successfully. Please wait until your export has completed successfully and the file has finished downloading before clicking Close.

|                                                                                                    | ×                                                                                                    |
|----------------------------------------------------------------------------------------------------|----------------------------------------------------------------------------------------------------|
| × (* )                                                                                                    | Export completed successfully. 15 rows of records have been exported. Please<br>close the dialog box or proceed with another export operation. |
| Rows to Export:  All Rows In Current Query Only Current Row                                                  | Rows to Export: OAll Rows In Current Query<br>Only Current Row                                                                                 |
| Columns To Export: All<br>visible Columns                                                                    | Columns To Export: All                                                                                                    |
| Output Format:  Tab Delimited Text File Comma Separated Text File HTML Text File With Delimiter: Close Close | Output Format:  Tab Delimited Text File Comma Separated Text File HTML Text File With Delimiter.                                               |
| C <sup>3</sup>                                                                                               |                                                                                                    |

## <mark>ហit</mark>e រ

### 32.Query operators

When performing manual queries (searches) in iNeed, use the following keywords to construct your search strings:

| Operator       | Description                                                                                                    | Example                                                                                                    |
|----------------|----------------------------------------------------------------------------------------------------|----------------------------------------------------------------------------------------------------|
| *              | Wildcard operator. Placed anywhere in a string, returns<br>records containing the string or containing the string plus<br>any additional characters at the position at which the<br>asterisk appears, including a space. | *rang* finds arrange, arranged, orange, orangutan, range,<br>ranges, ranging, rang, strange, stranger, strangest, strangle,<br>wrangle, and so on.<br>You cannot use * to find dates. |
| ?              | Wildcard operator. Placed anywhere in a string returns<br>records containing the characters specified in the string<br>plus any one additional character which appears at the<br>location of the question mark.          | ?rag finds <i>brag, crag,</i> or <i>drag,</i> but not <i>bragging.</i> t?pe finds <i>type</i> and <i>tape</i> , but not <i>tripe.</i>                                                 |
|                | Surrounds a string that, unless modified by a wildcard (* or ?), must be matched exactly. Quotes let you query for a group of words in its exact order.                                                                  | "Sun Solaris" finds records that contain <i>Sun Solaris</i> in the query field.                                                                                                    |
| =              | Placed before a value, returns records containing a value equal to the query value.                                                                                                    | =Smith finds all records for which the value in the query field is <i>Smith</i> . It also turns off wildcards within the query value.                                                 |
| <              | Placed before a value, returns records containing a value less than the query value.                                                                                                    | <6/20/01 finds all records in which the value of the query field is before 20 June 2001. When entering a date, use the format that is specific to your implementation.                |
| >              | Placed before a value, returns records containing a value greater than the query value.                                                                                                    | >5/31/01 finds all records in which the date in the query field<br>is later than 31 May 2001. When entering a date, use the<br>format that is specific to your implementation.        |
| <>             | Placed before the value, returns records containing a value that is not equal to the query value.                                                                                                    | <>6/20/01 finds all records in which the date in the query field is not 20 June 2001. <>Paris finds all the records in which the value in the query field is not <i>Paris</i> .       |
| <=             | Placed before a value, returns records containing a value less than or equal to the query value.                                                                                                    | <=500 finds all the records in which the value in the query field is less than or equal to 500.                                                                                       |
| >=             | Placed before a value, returns records containing a value greater than or equal to the query value.                                                                                                    | >=500 finds all records in which the value in the query field is greater than or equal to 500.                                                                                        |
| Today()        | Placed on Date and Datetime fields. This can be used in conjunction with <, >, =. Used to denote current datetime value.                                                                                                 | < Today () $- 1$ finds all records in which the value in the query field is older than yesterday.                                                                                     |
| IS NULL        | Keywords used to find entries where the field has no value whatsoever.                                                                                                    | Closed Date IS NULL finds all rows that have no Closed Date.                                                                                                    |
| IS NOT<br>NULL | Keywords used to find entries where the field has any value.                                                                                                    | Closed Date IS NOT NULL finds all rows that have a Closed Date.                                                                                                    |
| ~LIKE          | Allows you to ignore case sensitivity when querying.                                                                                                    | ~LIKE "test" will return <b>Test</b> , <b>test</b> and <b>TEST</b> .                                                                                                    |
| AND            | Used to combine operations where both have to be true.                                                                                                    | > 02/05/2013 AND <= 16/05/2013 returns anything between the $3^{rd}$ and $16^{th}$ of May 2013.                                                                                       |
| OR             | Used to combine operations where either or both are true.                                                                                                    | Open <b>OR</b> Closed will return both open and closed results.                                                                                                    |

#### information • innovation • transformation

## ທite

## 33.Useful keyboard shortcuts

Below is a list of common keyboard shortcuts to make navigation in the system easier for iNeed users:

- Record Navigation:
  - Next field = Tab
  - Previous field = Shift + Tab
  - Save record = Ctrl + S
  - New record = Ctrl + Alt + N
  - Copy record = Ctrl + B
  - Delete record (where applicable) = Ctrl + D
  - Refresh view = Alt + Enter
  - Next/Previous record in a list = Ctrl + Shift + < / >
  - Next/Previous Page on a list = Ctrl + Alt + < / >
  - Select all records = Ctrl + A
  - Record count: Ctrl + Shift + 3
- Query Management:
  - New query = Alt + Q
  - Run query = Alt + Enter
  - Refine query = Alt + R
  - Save query as = AIt + S
- Menu Options:
  - Define columns displayed = Ctrl + Shift + K
  - Define sort order = Ctrl + Shift + O
  - Site map = Ctrl + Shift + A
  - Log out of iNeed = Ctrl + Shift + X

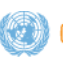